# HUSSMAnn®

# CoreLink<sup>™</sup>

Electronic Controller for HE H-Series Condensing Units

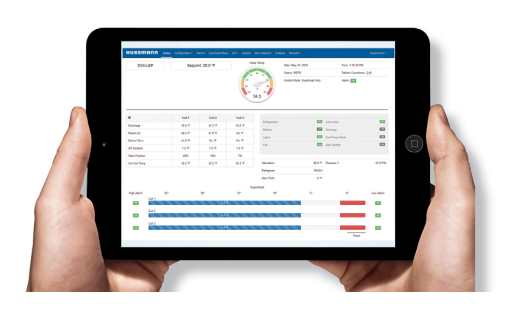

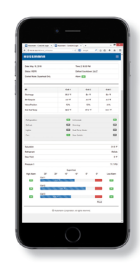

# Installation & Operation Manual

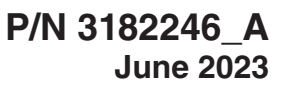

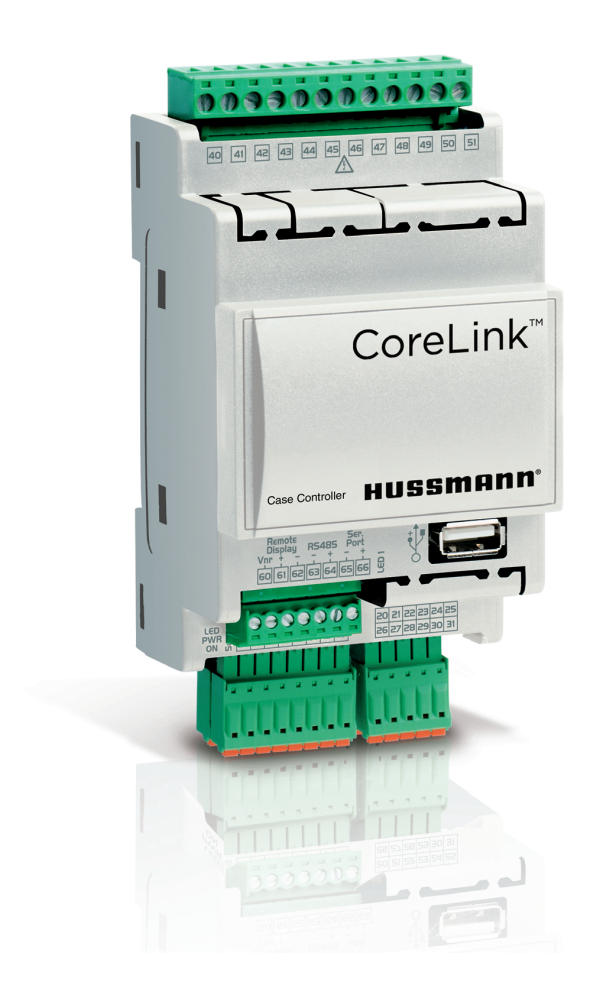

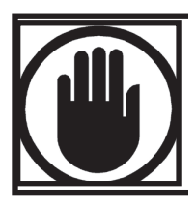

# **BEFORE YOU BEGIN**

Read these instructions completely and carefully.

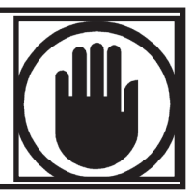

# PERSONAL PROTECTION EQUIPMENT (PPE)

Personal Protection Equipment (PPE) is required whenever servicing refrigeration equipment. Always wear safety glasses, gloves, protective boots or shoes, long pants, and a long-sleeve shirt when working with this equipment.

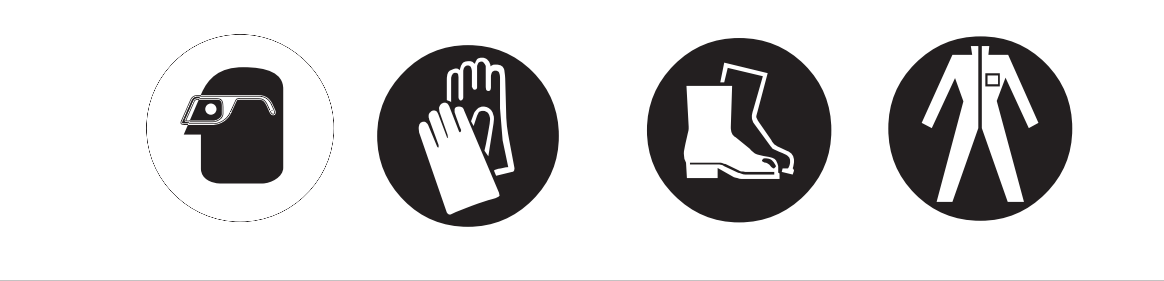

Electrostatic discharge (ESD) is the sudden flow of electricity between two electrically charged objects caused by contact, an electrical short, or dielectric breakdown.

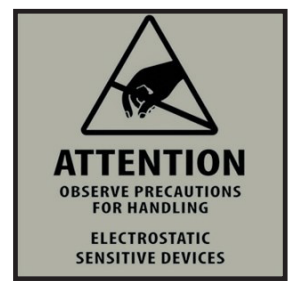

Hussmann recommends industry workers use antistatic wrist straps, ESD wrist strap, or ground bracelet when working on electronic devices which can be damaged by ESD. Please consult chosen strap literature for best practices for usage.

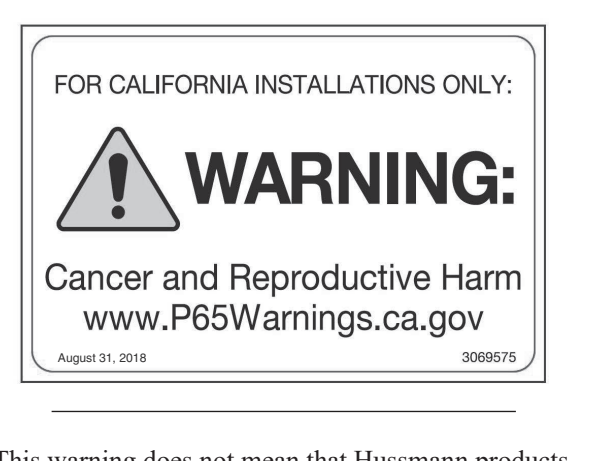

This warning does not mean that Hussmann products will cause cancer or reproductive harm, or is in violation of any product-safety standards or requirements. As clarified by the California State government, Proposition 65 can be considered more of a 'right to know' law than a pure product safety law. When used as designed, Hussmann believes that our products are not harmful. We provide the Proposition 65 warning to stay in compliance with California State law. It is your responsibility to provide accurate Proposition 65 warning labels to your customers when necessary. For more information on Proposition 65, please visit the California State government website.

#### **REVISION HISTORY**

ORIGINAL ISSUE — June 2023

Hussmann reserves the right to change or revise specifications and product design in connection with any feature of our products. Such changes do not entitle the buyer to corresponding changes, improvements, additions or replacements for equipment previously sold or shipped.

### **ANSI Z535.5 DEFINITIONS**

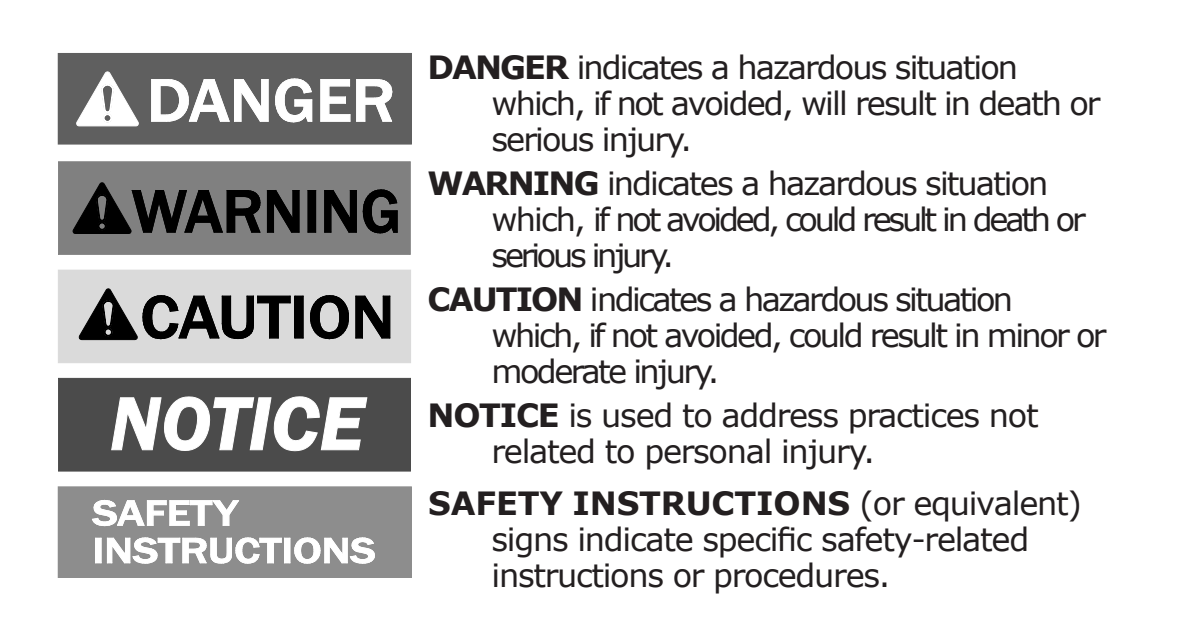

# TABLE OF CONTENTS

| BEFORE YOU BEGIN                    | II  |
|-------------------------------------|-----|
| Personal Protection Equipment (PPE) | ii  |
| Revision Historyi                   | iii |
| ANSI Z535.5 Definitionsi            | iii |
| Table of Contentsi                  | iv  |

| CONTROLLER OVERVIEW               | 1-1  |
|-----------------------------------|------|
| Controller Features               | .1-2 |
| Hardware:                         | .1-2 |
| Configurable I/O:                 | .1-2 |
| Network                           | .1-2 |
| Optional Hussmann Remote Display: | .1-3 |
| Internal Web Server:              | .1-3 |
| Data Logging:                     | .1-3 |
| Factory Restore:                  | .1-3 |
| Save/Load Feature:                | .1-3 |

| SPECIFICATIONS                        | 2-1  |
|---------------------------------------|------|
| Device Warnings                       | 2-1  |
| CoreLink Controller                   | 2-3  |
| Digital Input / Output                | 2-3  |
| Analog input / output                 | 2-4  |
| How to Connect to CoreLink Controller | 2-5  |
| Successful Connection to CoreLink     | 2-9  |
| CoreLink Login Credentials            | 2-10 |

| APPLICATION                    |      |
|--------------------------------|------|
| Web UI Status Home Page        | 3-1  |
| Alarms Menu                    | 3-2  |
| Condensing Unit - Analog Input | 3-5  |
| Configuration                  | 3-6  |
| Compressor                     | 3-6  |
| Condenser                      | 3-11 |
| Alarms Configuration           | 3-15 |
| Commands                       | 3-22 |
| System Menu                    | 3-23 |
| Analysis Menu                  | 3-26 |
| I/O - Input / Output           | 3-29 |
| Analog Output                  | 3-32 |
| Digital Input                  | 3-34 |
| Digital Output                 | 3-36 |
| Diagnosis                      | 3-40 |
| Fault Table                    | 3-41 |
| Variable Changes               | 3-42 |

| WARRANTY INFORMATION                 | 4-1 |
|--------------------------------------|-----|
| APPENDIX A – CORELINK DISPLAY MANUAL | 5-1 |
| TROUBLESHOOTING                      | 6-1 |

# **CONTROLLER OVERVIEW**

CoreLink is a control system for complete management of HE H-Series condensing units with options of controlling various compressor types and different types of condensers. One of the main features of this solution is continuous modulation control of the main equipment such as a compressor and condenser contributing to the energy efficiency and reliability of the entire system. When the controller is turned ON, it will perform a quick check-up on all inputs/outs configurations to ensure all sensors are performing optimally.

Any alarm generated during the quick check-up will be displayed on the seven-segment display as "err". The control board is designed for DIN rail assembly. CoreLink can manage both medium and low temperature applications. This system has a with Web UI built interface and seven-segment display modules for the user interface.

#### > Main Features:

- Management of different type of compressors
  - Digital scroll compressor with IDCM control module
  - Digital scroll compressor with direct control (without IDCM Module)
  - Bitzer reciprocating CMRC-01
  - Standard compressor control (ON / OFF with digital output)
  - Compressor with VFD control (0V-10V)
- Management of different types of condensers
  - Air-cooled condenser (ECM Motors [10V 0V), ON / OFF control, VFD control, KB drive[10V 0V])
  - Water-cooled condenser
- > Management of condenser fans for different ambient conditions
- > Self-test of the system for ensuring the system reliability available with Web UI
- > Data log of system parameters
- > Fault Log of system performance
- > Variable change log for the user parameter changes
- > Different levels of users (Admin / Commission / Service / User)
- > Override commands are provided for the system control if needed
- > System is equipped with modbus and BACnet communication protocols
- Conf. file mechanism for saving and restoring the parameters. This allow the parameters to be downloaded and a copy saved to be used in another controller.

# **CONTROLLER FEATURES**

CoreLink is a customizable, programmable controller that can interface with I/O expansions, drivers for electronic valves to specifically work with refrigeration and cooling equipment.

All the inputs and outputs are factory configured for display case refrigeration systems.

The program and parameters are stored in a permanent flash memory. No data is lost in case of power failure.

Internal web server graphical interface with the CoreLink website with no special software or application required to access CoreLink.

# HARDWARE:

- USB Port
- Hussmann LCD Remote Display
- Serial Port (LAN) Communication
- RS485

# **CONFIGURABLE I/O:**

- (x11) Digital Inputs
- (x8) Relay Outputs [Digital Out]
- (x6) Analog Input
- (x4) Analog Output
- Additional Power (accessories)
- 12 VDC 200mA MAX
- 5 VDC 100mA MAX

# NETWORK

USB port provide maximum flexibility of integration with the outside world.

MODBUS RTU protocol used with refrigeration and all other building automation systems Application and firmware upgrades as well as configuration changes can be made via USB flash drive.

BACnet communication protocol integration

USB to Ethernet Adapters (Hussmann approved)can be used to connect CoreLink onto a local area network. Through the addition of the Hussmann Wireless Connection Kit (PN 3053757), users have wireless connectivity to a phone, tablet or laptop. No special software or application required to access CoreLink.

Technicians can bypass and view inputs/outputs from their personal smart devices.

Wireless connectivity provides flexibility when troubleshooting in the field. Technicians are not linked to long cables while working in large areas.

#### NOTE:

Refer to "How to Connect to CoreLink" for first time connection.

Serial Port (LAN Connection) - CoreLink can connect to external peripherals through the LAN serial port and easily allow expansion to additional control devices.

CoreLink can connect to external peripherals through the LAN serial port and easily allow expansion to additional control devices.

# **OPTIONAL HUSSMANN REMOTE DISPLAY:**

A small surface mount display is available for customers that want direct control.

# **INTERNAL WEB SERVER:**

The CoreLink Case Controller has a web browser interface. The browser UI can be accessed by in-store networks or using a Hussmann Wireless Connection Kit (PN 3053757) for viewing via a smart phone. No special software or application required to access CoreLink.

# DATA LOGGING:

CoreLink logs operation data that can be downloaded.

- 1-minute intervals
- 7-day capacity
- Advanced analytics Browser User Interface
- Exportable CSV format

On-board data logging allows users to review performance data from the past week. User can see Min/Max/Average data along with saving data sets and importing data sets for viewing.

# **FACTORY RESTORE:**

The CoreLink application has a configuration file with the complete and optimized default case settings. Anytime a user wants to default to factory settings they can simply access the user interface and force a factory reset.

# SAVE/LOAD FEATURE:

The CoreLink Case Controller is setup from the factory with a specific product configuration when a customer purchases a display case.

This specific configuration is hard-coded into the controller and is the factory default file. There are three user save/restore presets that allow custom configuration settings to be used.

# SPECIFICATIONS

### **DEVICE WARNINGS**

# **A**WARNING

Make sure the condensing unit is switched off before working on electrical connections. All operations must be carried out by qualified personnel. To ensure proper connections, comply with the following:

DO NOT work around live electrical equipment. All operations and installations should be carried out by qualified personnel only. For safety purposes, always make sure the device is switched OFF before touching connections.

All system components should be obtained from Hussmann to ensure system compatibility and reliability.

Under no circumstances is the device to be opened – Opening the case on the device will void the warranty.

Prevent the device from being dropped, knocked or shaken as this can cause irreparable damage.

The device must always be inserted inside an electrical panel that can be accessed by authorized personnel only.

Comply with the temperature and humidity limits specified in the manual. Prevent frequent and sudden changes in temperature and/or humidity.

Do not mount devices in extremely damp and/or dirt-laden areas; Electronics should never come in contact with water or any other type of liquid.

Separate the cables of the analog inputs from those of the digital inputs and the serial line cables from the power cables (resistive as well as inductive) in order to prevent malfunction due to electromagnetic interference. Make connections as short as possible, and do not wind them around electrically connected parts.

Do not install device in area of high mechanical stress vibrations. Harsh vibrations can cause component level failure or unintended disconnection of controller cables.

Do not clean the device with corrosive chemical products, solvents or aggressive detergents. The device must not be used in applications that differ from that specified in the following material.

Do not install the device in the presence of flammable or explosive gas. Device is not ignition protected for application in flammable environments.

Do not expose device to sulfur and ammonia gas, smoke and salt spray that can cause corrosion and/or oxidation.

Do not install device near items that generate large amounts of magnetic interference, or abnormal operation can result.

Always make sure the area near the cooling slot is ventilated and that the controllers always receive sufficient passage for cooling air.

Always comply with the laws and regulations applicable in the country where the device is installed. Always protect and stow the device securely so it can only be accessed by authorized personnel. If controller malfunctions, always contact the relative distributor for the device to be repaired.

# 

Be aware of the current limits for the power output devices. Additional power outputs are available on the CoreLink case controller and valve drivers.

Please pay extra attention to the current limits when applying power accessories. Avoid overloading the devices.

Hussmann is not responsible for misuse of device. Hussmann is not held responsible for deviation from this manual and its intended use. If you have any questions, please contact your local Hussmann branch.

When utilizing the digital inputs of the CoreLink Case Controller, use another transformer in order to prevent the digital inputs from malfunctioning or being damaged.

#### WARNING!

DO NOT use the same secondary of the controller's power. Doing so can result in damage to case controller.

Any inputs that are powered with a voltage that differs from that supplied by the device (+12V or +5V) must be powered separately with another transformer.

DO NOT exceed the maximum current capacity of the onboard controller relays.

Always verify the capacity of the output used.

DO NOT use different voltages for the various groups of relays nor within each group.

Digital Output (RELAYS) have two separate groups with separate commons. Please refer to the wiring diagrams on the Web UI or within this manual for more details.

Electrical devices that are controlled by the analog outputs must be powered separately with another transformer (Do not use the same secondary of the controller's power).

DO NOT plug in accessory devices that are not approved by Hussmann.

#### **USB WARNINGS!**

USB port can support maximum 200mA.

DO NOT plug your smart device or tablet into the USB port of the controller. You cannot charge your personal devices from this port.

The CoreLink Case Controller can be connected to a computer via an external USB to Ethernet adapter. This adapter is not set up for fixed or continuous connection. If the adapter should be kept connected continuously, the room temperature must not exceed 50°C or 122°F.

# **CORELINK CONTROLLER**

# **Electrical Specifications**

| Power Supply | 24Vac (+10/-15%) 50/60Hz 20 - 36Vdc                                                                                                    |
|--------------|----------------------------------------------------------------------------------------------------|
| Consumption  | 30VA (Vac) - 25W (Vdc)                                                                                                    |
| Connectors   | Molex connectors with low voltage wiring<br>(for IPS100D and IPS400D) Phoenix<br>quick coupling connectors for low voltage (for<br>IPS200D) STELVIO 90° screw connectors for<br>digital outputs (250Vac, 6A max) |

# **Mechanical Specifications**

| Mounting              | . On a DIN rail (EN 50022, DIN 43880)<br>Fastened with screws via the removable<br>plastic flaps. |
|-----------------------|---------------------------------------------------------------------------------------------------|
| Operating temperature | -10 to 60°C; Storage: -30 to 85°C                                                                 |
| Relative humidity     | 20 to 85% (no condensing)                                                                         |

# **DIGITAL INPUT / OUTPUT**

| <b>Digital Input</b><br>Type                  | . Opto-insulated live contact (24Vac/dc)<br>External power 24 Vac/dc ±20%                                                                                                    |
|-----------------------------------------------|----------------------------------------------------------------------------------------------------|
| Number of Inputs                              | . 11                                                                                                    |
| Digital Output                                |                                                                                                    |
| Number of Outputs                             | 8                                                                                                    |
| Type of output                                | Relays with normally open contact                                                                                                    |
| Maximum load                                  | 5A(250Vac) SPST 5(2)A                                                                                                    |
| <b>NOTICE</b><br>See Specifications Warnings. | Verify the capacity of the output used.<br>There is double insulation between the<br>digital outputs and the low voltage of<br>the rest of the circuit.<br>Do not use different voltages for the<br>various groups of relays nor within<br>each group. |

# **ANALOG INPUT / OUTPUT**

| Analog 3 | Input |
|----------|-------|
|----------|-------|

| Number of Inputs            | . 6                                                                                                    |
|-----------------------------|----------------------------------------------------------------------------------------------------|
| Type of Analog Input        | . NTC Dixell (-50T110°C; $10K\Omega \pm 1\%$ at 25°C)<br>PTC Dixell (-55T115°C; $990\Omega \pm 1\%$ at 25°C)<br>Digital input (potential free contact)<br>Voltage: 0 - V, 0 - 5V, 0 - 10V<br>(input resistance 3.7K $\Omega$ )<br>Current: 0 - 20mA, 4 - 20mA<br>(input resistance 100 $\Omega$ ) |
| Additional Power            | +12V: 200mA in total                                                                                                    |
|                             | +5v: 100mA                                                                                                    |
|                             | Any inputs that are powered with a voltage that differs from that supplied by the device                                                                                                    |
| See Specifications Warnings | (+12V or +5V) must be powered separately<br>with another transformer (do not use the<br>same secondary of the controller's power)<br>in order to prevent the inputs from<br>malfunctioning or being damaged.                                                                                      |

| Analog Output        |                                                                                                    |
|----------------------|----------------------------------------------------------------------------------------------------|
| Туре                 | Non opto-insulated internal power                                                                                                    |
| Number of Inputs     | 4                                                                                                    |
| Type of Analog Input | . 4 configurable outputs 0-10Vdc 4-20mA<br>(Out1 - Out4)                                                                                                    |
| Maximum Load         | 40mA (Out1 - Out4) max with configured out puts 0-10Vdc 400 $\Omega$ max with configured outputs 4-20mA 22 $\Omega$ per live analogue output                                                                                                    |
| NOTICE               | The electrical devices controlled by these<br>analogue outputs must be powered separately<br>with another transformer (do not use the<br>same secondary of the controller's power) in<br>order to prevent the outputs from<br>malfunctioning or being damaged. |

# HOW TO CONNECT TO CORELINK CONTROLLER

#### **Wireless Connection**

The following items are required for first time connection:

- Wireless Access Point
- > One Wireless Connection Kit PN 3053767
- > One Computing Device
  - Smartphone / Mobile
  - Tablet
  - Laptop

Connect the CoreLink with Wireless Access Point:

- 1. Connect your wireless access point box to the CoreLink USB port.
- 2. Allow the router boots up (about 30 seconds). Next, open your laptop/tablet/phone wireless network connection panel and use the default Wi-Fi network/SSID name and network key/ password noted below. These are also printed on the wireless connection kit.

#### Wireless Network Name/SSID: HSM\_CORELINK\_AP

#### Network Key / Password: HussmannCL1234

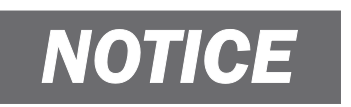

This device must not leave the store.

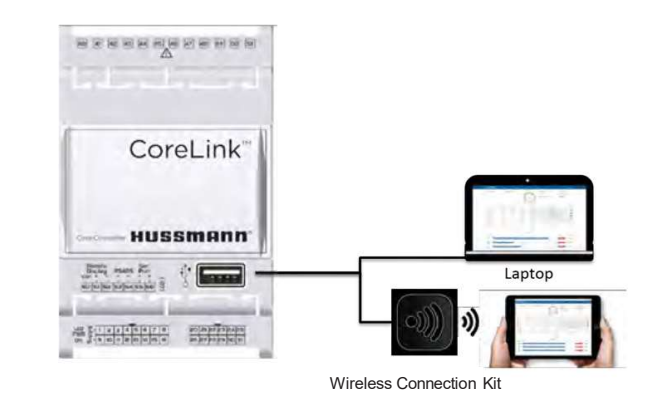

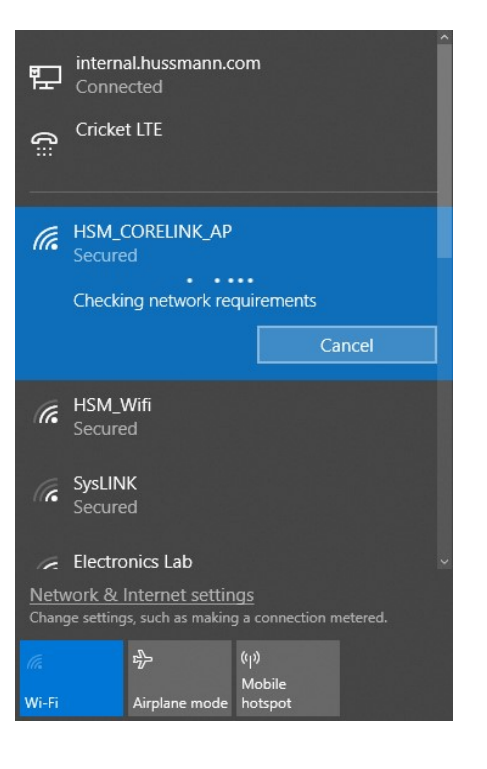

- 3. Launch a web browser.
  - Google Chrome
  - Mozilla Firefox
  - Microsoft Edge
  - Safari

#### NOTE:

Clear cache to see latest Web UI Version. If your browser is still not working, please try the other browsers before reporting an issue.

4. Enter controllers IP into the Address/Search Bar of your browser.

Default - 192.168.0.250 Other - Review Store Network Chart

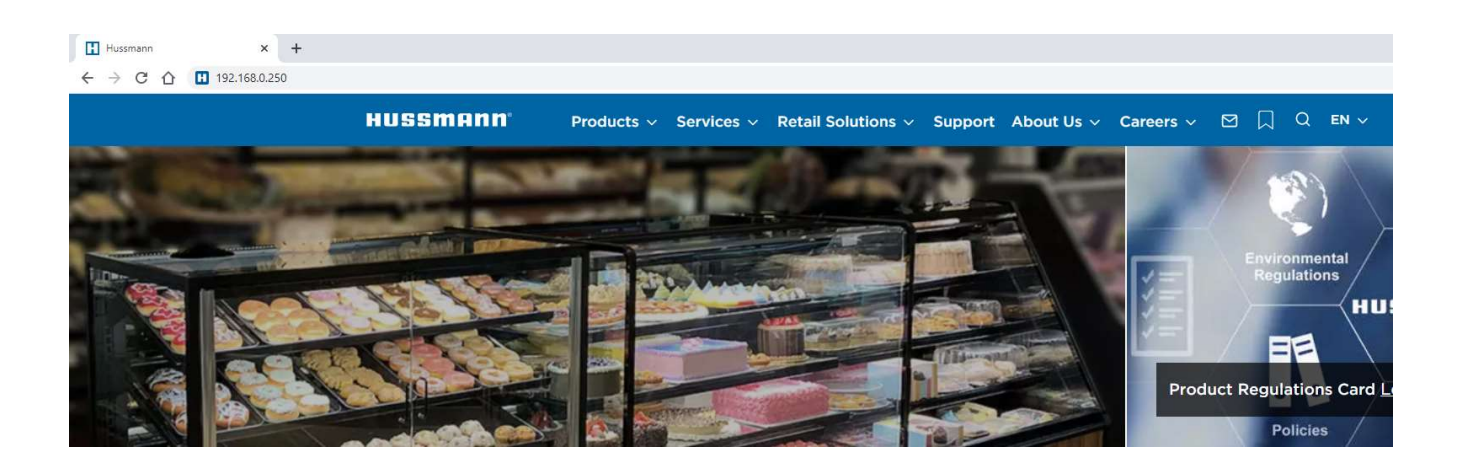

5. The controller login page will appear.

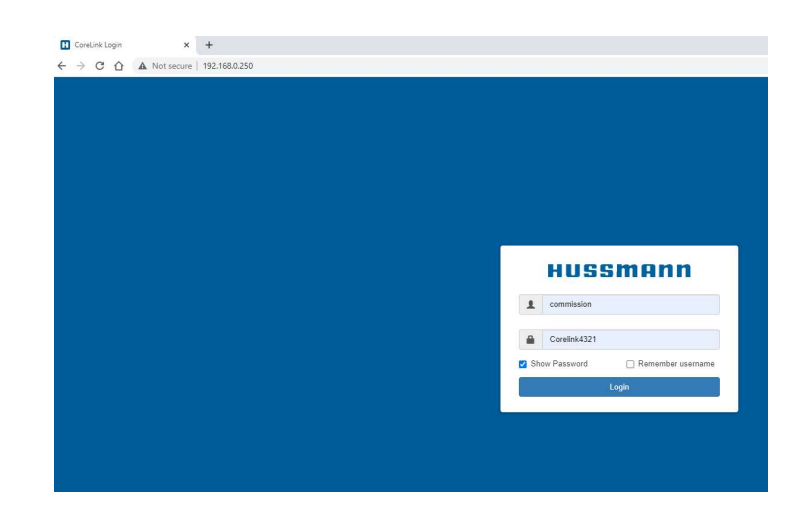

#### **Direct Wired Connection**

- 1. Connect laptop with RJ-45 ethernet cable/USB adaptor to CoreLink Case Controller
- 2. Change laptop network settings open laptop network settings, right click Ethernet, select Properties.

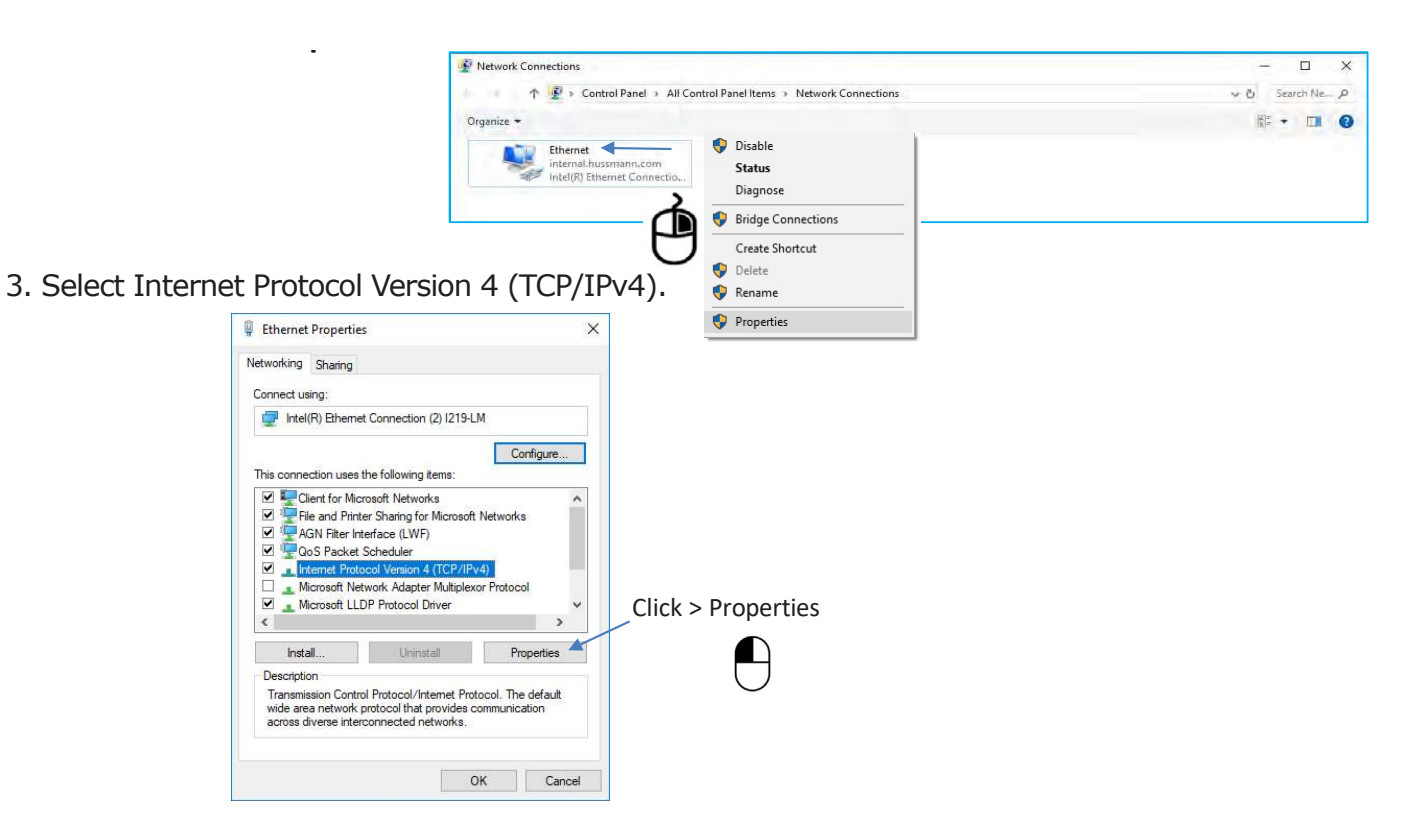

4. Enter IP address and subnet mask Internet Protocol Version 4 (TCP/IPv4) Properties

Select Radial Button "Use the following IP address:" IP address: 192.168.0.1 Subnet mask: 255.255.255.0 Select "OK"

#### NOTE:

Changes to your Ethernet port settings might affect normal connection to the Internet with your personal laptop.

To revert Ethernet settings, repeat Steps 1-4.

Select > Obtain IP address automatically button on the general tab of the dialog box shown in the illustration at right. Click > OK

| ternet Protocol Version 4                                                                  | (ICP/IPv4) Prope                                  | ties           |                |               |                     | ×           |
|--------------------------------------------------------------------------------------------|---------------------------------------------------|----------------|----------------|---------------|---------------------|-------------|
| General                                                                                    |                                                   |                |                |               |                     |             |
| You can get IP settings ass<br>this capability. Otherwise,<br>for the appropriate IP setti | igned automatically<br>you need to ask yo<br>ngs. | if yo<br>ur ne | ur ne<br>tworl | etwo<br>k adı | rk supp<br>ministra | orts<br>tor |
| Obtain an IP address                                                                       | automatically                                     |                |                |               |                     |             |
| • Use the following IP a                                                                   | ddress:                                           |                |                |               |                     |             |
| IP address:                                                                                | 192                                               | . 168          | . 0            | 6.            | 1                   |             |
| Subnet mask:                                                                               | 255                                               | 255            | . 25           | 5.            | 0                   |             |
| Default gateway:                                                                           |                                                   | 5              | 5              | 3             |                     |             |
| Obtain DNS server ad                                                                       | dress automatically                               |                |                |               |                     |             |
| • Use the following DNS                                                                    | server addresses:                                 |                |                |               |                     |             |
| Preferred DNS server:                                                                      |                                                   | 8              | 13             | 3             |                     |             |
| Alternate DNS server:                                                                      |                                                   | 0              |                | 28            |                     |             |
| Validate settings upo                                                                      | n exit                                            |                |                | A             | dvance              | d           |
|                                                                                            | 1                                                 |                | OK             |               | 0                   | ancel       |

#### **Direct Wired Connection**

- > One RJ-45 Ethernet to USB adaptor (details below)
- ▷ One RJ-45 Ethernet cable
- > A laptop with an RJ-45 Ethernet port
  - USB 2.0 to Ethernet Adaptors
  - (Approved RJ-45 Ethernet to USB adaptor)

Amazon Basic AE2233X2 https://www.amazon.com/gp/product/B00M77HLII/ ref=ppx yo dt b search asin title?ie=UTF8&psc=1

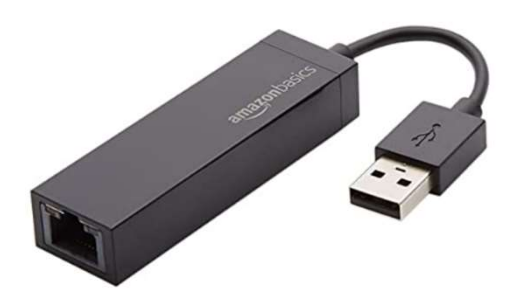

Manhattan 506731 https://manhattanproducts.us/products/manhattanen-usb-20-fast-ethernet-adapter-506731

Insignia NS-PU98505 https://www.bestbuy.com/site/insignia-usb-2-0-toethernet-adapter-white/6233049.p?skuId=6233049

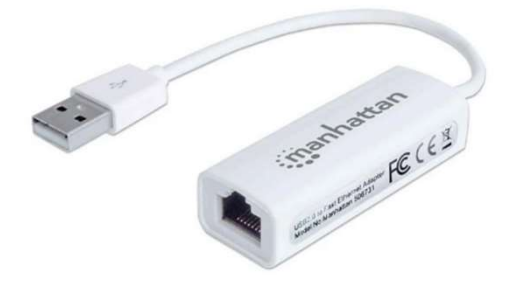

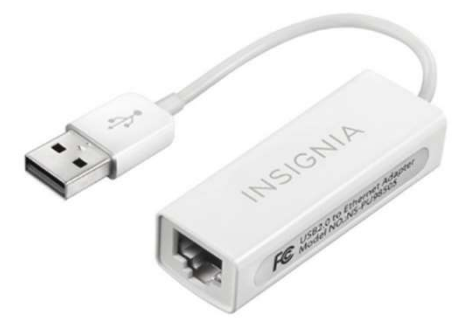

# SUCCESSFUL CONNECTION TO CORELINK

Once you have established a connection to the CoreLink Controller, a Hussmann launch screen (pictured to the right) will appear.

#### NOTE:

Username and password are case sensitive.

After logging in, the CoreLink condensing unit summary page is displayed.

| HUS      | A Panasonic Company |
|----------|---------------------|
| Username |                     |
| Password | Ś                   |
|          | Remember Username   |
|          | SIGN IN             |

| HL          | JSSMANI<br>A Panasonic Compa | any | Condensing Unit<br>Summary         |                                      |                                | م                           | <b>•</b> 6 |
|-------------|------------------------------|-----|------------------------------------|--------------------------------------|--------------------------------|-----------------------------|------------|
| ŧ           | Summary                      |     |                                    |                                      |                                |                             |            |
| ~           | Status                       |     | Suction Pressure Setpoint          | Condenser Fan Control Set Point      | Suction Pressure               | Discharge Pressure          |            |
|             | Alarms                       |     | 50 PSI                             | 10                                   | 49.9 PSI                       | 262 PSI                     |            |
|             | Configuration                | ~   | Suction Line Temperature<br>24.5°F | Discharge Line Temperature<br>90.6°F | Drop Leg Temperature<br>24.5°F | Outdoor Temperature<br>17°F |            |
| >           | Commands                     |     | Suction Superheat                  | Suction Saturation Tomporature       | Comproseer 1 DO                | Compressor 1 AO             |            |
| \$          | System                       |     | 8.8°F                              | 15.7°F                               | On                             | 84%                         |            |
| $\sim$      | Analysis                     |     | Condenser Fan 1 DO                 | Condenser Fan 1 AO                   | Alarm                          |                             |            |
| <u>+</u> ++ | I/O                          | ~   | On                                 | 0%                                   | Active                         |                             |            |
| ٩           | Diagnosis                    | ^   |                                    |                                      |                                |                             |            |
| ▲           | Fault Table                  |     |                                    |                                      |                                |                             |            |
| ¥           | Self Test                    |     |                                    |                                      |                                |                             |            |
| Ð           | Self Test History            |     |                                    |                                      |                                |                             |            |
| $\triangle$ | Variable Changes             |     |                                    |                                      |                                |                             |            |

# **CORELINK LOGIN CREDENTIALS**

| SW version $>= 2.6.0$     | All Previous Versions                           |
|---------------------------|-------------------------------------------------|
| Level 1                   | Level 1                                         |
| User Name: user Password: | User Name: Hussmann1                            |
| Hussmann                  | Password: Hussmann                              |
| Level 2                   | Level 2                                         |
| User Name: service        | User Name: Hussmann2                            |
| Password: Hussmann1234    | Password: Corelink1234                          |
| Level 3                   | Level 3                                         |
| User Name: commission     | User Name: Hussmann3                            |
| Password: Corelink4321    | Password: Corelink4321                          |
| Admin<br>Not Available    | Admin<br>User Name: admin<br>Password: Hussmann |

# APPLICATION

# WEB UI STATUS HOME PAGE

#### **Status Table**

This status table displays alarms quick search for parameter set points in the controller and login page. The status page automatically updates at every 10-second interval to report any alarm (if available).

| HI     | JSSMAN<br>A Panasonic Con | npany  | Condensing Unit<br>Status            |                                          |                                |                               | ९ 撯 8 |
|--------|---------------------------|--------|--------------------------------------|------------------------------------------|--------------------------------|-------------------------------|-------|
| ŧ      | Summary                   |        | AI                                   |                                          |                                |                               |       |
|        | Status                    |        |                                      |                                          |                                |                               |       |
| ۰      | Alarms                    |        | Suction Pressure<br>49.9 PSI         | Suction Line Temperature 24.5°F          | Drop Leg Temperature<br>24.5°F | Discharge Pressure<br>262 PSI |       |
| 는<br>  | Configuration<br>Commands | ~      | Discharge Line Temperature<br>90.6°F | Outdoor Temperature<br>17°F              |                                |                               |       |
| \$     | System                    |        |                                      |                                          |                                |                               |       |
| ~      | Analysis                  |        | Calculated                           |                                          |                                |                               |       |
| ***    | I/O<br>Diagnosis          | ×<br>^ | Suction Superheat<br>8.8°F           | Suction Saturation Temperature<br>15.7°F |                                |                               |       |
| A<br>I | Fault Table<br>Self Test  |        | DO                                   |                                          |                                |                               |       |
| Ð      | Self Test History         |        | Compressor 1 DO                      | Condenser Fan 1 DO<br>Off                | Alarm                          |                               |       |
|        | vanable Clidiige:         | 2      | 40                                   |                                          |                                |                               |       |
|        |                           |        | Compressor 1 AO<br>0%                | Condenser Fan 1 AO<br>0%                 |                                |                               |       |

The table below provides information about the inputs and outputs used for the HE H-Series condensing unit.

| Digita                | 11/0                     | Analog I/O            |                     |  |
|-----------------------|--------------------------|-----------------------|---------------------|--|
| Input                 | Output                   | Input                 | Output              |  |
| Phase Loss            | Compressor 1             | Suction Pressure      | Compressor 1        |  |
| Compressor Run Proof  | Condenser Fan 1          | Discharge Pressure    | Condenser Fan 1     |  |
| Compressor IDCM Alarm | Vapor Injection Valve 1  | Discharge Temperature | Hold Back Valve 1   |  |
| Low Pressure Switch   | Blocked Solenoid Valve 1 | Outdoor Temperature   | Compressor 1 Loader |  |
| High Pressure Switch  | Alarm                    | Suction Temperature   |                     |  |
| Oil Failure           |                          | Drop Leg Temperature  |                     |  |
|                       |                          |                       |                     |  |

# ALARMS MENU

#### Superheat

If suction line temperature is only a few degrees above saturation on the suction line temperature outlet, superheat is too low and could be dangerous for compressor operation. If suction line temperature rises drastically above the saturation temperature on the suction line, superheat is too high for normal refrigeration performance.

| H      | USSMANN<br>A Panasonic Company | Condensing Unit                                                                                                    |
|--------|--------------------------------|----------------------------------------------------------------------------------------------------|
| ŧ      | Summary                        | Superheat Protection                                                                                                    |
| ~      | Status                         | Supernear Protection                                                                                                    |
| ۰      | Alarms                         | Superheat Low Alarm         Superheat High Alarm         Superheat Lockout Alarm           OK         OK         OK                                      |
| 莊      | Configuration 🗸                | Superheat Lockout Clear                                                                                                    |
| >      | Commands                       | EXECUTE                                                                                                    |
| \$     | System                         |                                                                                                    |
| $\sim$ | Analysis                       |                                                                                                    |
| ŧŧŧ    | I/O ~                          | Suction Pressure Protection                                                                                                    |
| 4      | Diagnosis 🗸                    | Suction Low Pressure Alarm         Suction High Pressure Alarm         Suction Low Pressure Shutdown Alarm           OK         OK         OK         OK |
|        |                                |                                                                                                    |

#### **Suction Pressure Protection**

The controller is equipped with the ability to generate an alarm or shut down the compressor in the event of low suction pressure.

- **Suction Low Pressure Alarm:** Alarm is generated when actual suction pressure value is less than the suction pressure low limit for the duration set in *SPP pressure alarm delay*.
- **Suction High Pressure Alarm:** Alarm is generated when actual suction pressure value is greater than the *SPP High pressure limit* for the duration set in the *SPP pressure alarm delay*.
- **Suction Low Pressure Shutdown Alarm:** Compressor will shutdown and generate alarm when suction pressure reaches to *SPP compressor shutdown limit* after *SPP pressure alarm delay*. Alarm is clear when suction pressure is greater than *suction shutdown limit* + *SPP Low Pressure Diff* after *SPP pressure alarm delay*.

| Suction Pressure Protection (SPP) |     |                        |     |                              |     |                          |     |
|-----------------------------------|-----|------------------------|-----|------------------------------|-----|--------------------------|-----|
| SPP Enable                        |     | SPP Low Pressure Limit |     | SPP Low Pressure Diff        |     | SPP High Pressure Limit  |     |
| Enable                            | •   | 45                     | PSI | 5                            | PSI | 80                       | PSI |
|                                   |     |                        |     |                              |     |                          |     |
| SPP High Pressure Diff            |     | SPP Shutdown Enable    |     | SPP Compressor Shutdown Limi | it  | SPP Pressure Alarm Delay |     |
| Range: 0 to 30                    | PSI | Enable                 | •   | - Range: 0 to 200            | PSI | Range: 0 to 360          | sec |
|                                   |     |                        |     |                              |     |                          |     |

#### **Discharge Pressure Protection**

- **Discharge Pressure Low Alarm:** Alarm is active when actual discharge pressure value is lower than the *DPP low pressure limit* for a duration set in *DPP pressure alarm delay*.
- **Discharge Pressure High Alarm:** Alarm is active when actual discharge pressure value is greater than the *DPP high pressure limit* for a duration set in *DPP Pressure Alarm Delay*.
- **Compressor Shutdown Limit:** Compressor will shutdown and generate alarm when actual discharge pressure reaches to Compressor Shutdown limit for a duration set in DPP pressure alarm delay. Alarm is clear when discharge pressure is less than DPP High *Pressure Limit DPP high pressure diff* after DPP pressure alarm delay.

| Discharge Pressure Protection (DPP)                |                                                     |                                                         |                                                     |     |  |  |  |
|----------------------------------------------------|-----------------------------------------------------|---------------------------------------------------------|-----------------------------------------------------|-----|--|--|--|
| DPP Enable  Enable                                 | DPP Low Pressure Limit<br>Range: 0 to 500<br>70 PSI | DPP Low Pressure Diff<br>Range: 0 to 50<br>10<br>PSI    | DPP High Pressure Limit<br>Range: 0 to 500<br>350 F | PSI |  |  |  |
| DPP High Pressure Diff<br>Range: 0 to 50<br>25 PSI | DPP Shutdown Enable                                 | Compressor Shutdown Limit<br>Range: 0 to 500<br>375 PSI | DPP Pressure Alarm Delay<br>Range: 0 to 360<br>30 s | sec |  |  |  |

**Compressor IDCM Alarm:** This alarm is active when IDCM (DI) generates an alarm.

#### **Discharge Line Temperature Alarms**

- **Discharge Line Temperature High Alarm:** When enabled, the discharge line temperature high alarm will be active if the compressor discharge line temperature value is greater than the Discharge Line Temperature Protection (DLTP) cut-off temp set. Compressor will turn back on when the discharge line temperature reaches the DLTP Cut-in Temp.
- **Discharge Line Temperature Lockout Alarm:** Compressor will be locked out when the actual number of high discharge temperature alarm count within the lockout duration time.

| HUS                                                                                                    | SSMANN<br>A Panasonic Company | Con<br>Alarr | densing Unit                                                                                                    |
|----------------------------------------------------------------------------------------------------|-------------------------------|--------------|----------------------------------------------------------------------------------------------------|
| 🔒 Su                                                                                                    | ummary                        |              | Phase Loss Alarm                                                                                                    |
| Sta                                                                                                    | tatus                         |              | Phase Loss Alarm                                                                                                    |
| 🌲 Ala                                                                                                    | larms                         |              | OK                                                                                                    |
| ∃≟ Co                                                                                                    | onfiguration                  | `            |                                                                                                    |
| +                                                                                                    | Compressor                    |              | Compressor Run Proof Alarm                                                                                                    |
|                                                                                                    | Condenser                     |              | Compressors 1 Dup Broof Alarm                                                                                                    |
| ţ,                                                                                                    | Alarm Config                  |              |                                                                                                    |
| > Co                                                                                                    | ommands                       |              | Active                                                                                                    |
| 🏟 Sy                                                                                                    | ystem                         |              | Current Switch Malfunction Alarm                                                                                                    |
| 📈 An                                                                                                    | nalysis                       |              | Comp. 1. Current Switch Malfunction Alarm                                                                                                   |
| ŧŧŧ I/C                                                                                                    | 0 /                           | <b>`</b>     |                                                                                                    |
| <u>ج</u>                                                                                                    | Analog Inputs                 |              | - OK                                                                                                    |
| ٠                                                                                                    | Analog Outputs                |              | Feedback Alarms                                                                                                    |
| •                                                                                                    | Digital Inputs                |              |                                                                                                    |
| <ul> <li>Image: Image: Ima</li></ul> | Digital Outputs               |              | Suction Low Pressure Switch Alarm         Discharge High Pressure Switch Alarm         OII Failure Alarm           OK         OK         OK |
| 🔍 Di                                                                                                    | iagnosis                      | ,            |                                                                                                    |

The following will be the status display when controller is "OK" or in "alarm" mode:

Where "OK" in green color **ok** means no alarm. Active alarm will be displayed in red color as shown. Active

- **Phase Loss Alarm:** Alarm is active when a phase loss is detected on any of the power lines. Phase loss alarm will shut compressor and condenser off. This alarm needs to be investigated.
- **Compressor Run Proof Alarm:** If this is configured, the alarm will be generated when no signal is received from the compressor run proof.
- **Current Switch Malfunction Alarm:** When enabled in the controller, this will monitor the status of the compressor run proof for open or close position depending on the CSR configuration to generate an alarm for defective CSM or CSR.

#### • Feedback Alarms:

- **1. Suction Low Pressure Switch Alarm:** When enabled in the controller and wired, compressor will shutdown and generate alarm when LPC switch opens. Alarm is clear when LPC switch returns to normal.
- **2. Discharge High Pressure Switch Alarm:** When enabled in the controller and wired, compressor will shutdown and generate alarm when HPC switch opens on high pressure. Alarm is cleared when high pressure switch returns to normal.
- **3. Oil Failure Alarm:** Alarm is active when low oil level signal is received from the oil level control device.

# **CONDENSING UNIT - ANALOG INPUT**

The controller will generate an alarm for all input/outputs points that is configured and not wired or missing on the controller.

Available digital inputs alarms that can be configured in the controller:

#### • Alarms tied with the digital inputs:

- 1. Suction pressure switch alarm
- 2. Discharge pressure switch alarm
- 3. Oil failure alarm
- 4. IDCM alarm
- 5. *Current switch alarm* -With current switch feedback, controller can decide the run proof alarm / malfunction alarm
- 6. Phase loss alarm

#### • Alarms tied with the analog inputs:

- 1. Suction temperature
- 2. Discharge temperature
- 3. Outdoor temperature
- 4. Suction pressure
- 5. Discharge temperature
- 6. Drop-leg pressure

#### Analog Input Alarms

| Probe Alarm 1 (Suction Pressure)    | Probe Alarm 2 (Discharge Pressure)   | Probe Alarm 3 (Discharge Line Temper |
|-------------------------------------|--------------------------------------|--------------------------------------|
| OK                                  | OK                                   | OK                                   |
| Probe Alarm 4 (Outdoor Temperature) | Probe Alarm 5 (Suction Line Temperat | Probe Alarm 6 (Drop Leg Temperature) |
| OK                                  | OK                                   | OK                                   |

#### CONFIGURATION

The CoreLink Controller parameter menus are organized under the Configuration drop down.

#### **Compressor configuration includes:**

Type of compressor being used on the unit, suction pressure set point, sensor filter settings, compressor timings, compressor capacity settings, analog output settings, and PID setup.

#### **Condenser configuration includes:**

Types of condenser control, condenser pressure setpoint, condenser capacity settings, and condenser PID settings.

#### Alarm configuration includes:

Superheat alarm protections: Suction Pressure Protection (SPP), Discharge Pressure Protection (DPP), Compressor IDCM Alarm, Discharge Line Temperature Protection(DLTP), Phase Loss Alarm (PL), Compressor Run Proof alarm (CRP), Current Switch Malfunction Alarm (CSM), and Feedback alarm delay.

| н | J S S MAN<br>A Panasonic Com | npany |  |
|---|------------------------------|-------|--|
| A | Summary                      |       |  |
| ~ | Status                       |       |  |
| ۰ | Alarms                       |       |  |
| 븵 | Configuration                | ^     |  |
| * | Compressor                   |       |  |
| ≣ | Condenser                    |       |  |
| ķ | Alarm Config                 |       |  |
|   |                              |       |  |

# COMPRESSOR

#### **Compressor Controls:**

Compressor will run continuously if the minimum suction pressure and all condition for the compressor is satisfied and there is no alarm generated or active in the controller.

| HUSSMANN<br>A Panasonic Company                                                                                                    | Condensing Unit<br>Compressor                                                                                                    | ० 🎝 🖯 |
|----------------------------------------------------------------------------------------------------|----------------------------------------------------------------------------------------------------|-------|
| ★       Summary         Status       Alarms         ★       Alarms         ☆       Compressor         ➡       Condenser         ↓       Alarm Config         >       Commands         ↓       System | Unit Settings         Compressor Control Type         Digital scroll IDCM control         Suction Pressure Settings         Suction Pressure Settings |       |
| Gystein     Analysis     Hit I/O     Analog Inputs     Analog Outputs     Digital Inputs                                                                                                    | Min Comp Off Time     Min Capacity Activation Time       8arage 0 to 500     sec                                                                                                    |       |
| <ul> <li>→ Digital Outputs</li> <li>→ Diagnosis →</li> </ul>                                                                                                    | Compressor Capacity Settings       Compressor Min Capacity     Compressor Max Capacity     Min Capacity Low Hysteresis       10     % <sup>Range, 10 to 50</sup><br>100     %                                                                                                    | APPLY |

# 3-7

| Unit Settings | Unit | Settings |
|---------------|------|----------|
|---------------|------|----------|

**Compressor Control Types** 

There are 4 different compressor operations in this version of the application.

- Digital scroll IDCM control
- Digital scroll directly control
- Bitzer recip CMR01
- Standard compressor control (ON / OFF with digital output)

#### NOTE:

Compressor operation will vary as per the different operations.

#### **Suction Pressure Settings**

The controller comes with a default settings based on refrigerant type being used and other factors such as temperature, LT or MT unit.

**Suction Pressure Set Point:** PID will modulate the digital compressor capacity based on suction pressure deviation from suction pressure set point.

- Suction Pressure High Differential: This is the higher band from the set point.
- **Suction Pressure Low Differential:** This is the lower band from the set point.

Example: If the set point is 40 and the low and high differential is 10 each, the lower band will be 40-10=30, and the upper band will be 40+10=50. The final band is 30-50, and the PID will modulate between these values.

|                                                                                                    | Suction Pressure Settings |                                   |                                    |
|----------------------------------------------------------------------------------------------------|---------------------------|-----------------------------------|------------------------------------|
| Suction Pressure Setpoint     Suction Pressure Low Differential     Suction Pressure High Differential       Range: -40 to 200     Range: 0 to 10     Range: 0 to 10 | Suction Pressure Setpoint | Suction Pressure Low Differential | Suction Pressure High Differential |
| 50         PSI         10         PSI         5         PSI                                                                                                    | 50 PSI                    | 10 PSI                            | 5 PSI                              |

#### **Compressor Timings**

Compressor timings are set for compressor to respond to changes such as when to turn OFF/ON, delay an alarm or to run at low speeds.

**Min Comp Off Time:** This is the duration of time in which the compressor must remain OFF after being turned off for any reason before turning back ON .

**Min Capacity Activation Time:** This is the duration of time that the compressor will be allowed to run at its minimum capacity before turning OFF. Compressor will be turn off to avoid oil circulation issues if the pressure does not rise to allow full speed of the compressor.

| Compressor Timings                        |     |                                                          |     |
|-------------------------------------------|-----|----------------------------------------------------------|-----|
| Min Comp Off Time<br>Range: 0 to 600<br>5 | Sec | Min Capacity Activation Time<br>Range: 0 to 3600<br>1800 | sec |

| Unit Settings                 |  |  |  |  |
|-------------------------------|--|--|--|--|
| Compressor Control Type       |  |  |  |  |
| Digital scroll IDCM control   |  |  |  |  |
| Digital scroll IDCM control   |  |  |  |  |
| Digital scroll direct control |  |  |  |  |
| Bitzer recip VUII             |  |  |  |  |
| Bitzer recip CMRC01           |  |  |  |  |

#### P/N 3182246\_A

#### **Compressor Capacity Settings**

The following set points in the controller can be adjusted to improve the compressor performance and to save energy:

- **Compressor Minimum Capacity:** This editable tab can be set between a range from 10 to 50%. The recommended minimum capacity speed is 20 percent.
- **Compressor Maximum Capacity:** Vary maximum capacity range from 0 to 100 percent.
- **Compressor Capacity Change Rate:** The rate of change of the input once it exceeds the minimum capacity. Maximum change of the input value will not exceed the change rate limit in one cycle.
- **Compressor Load / Unload Delay:** Delay for the load / unload.
- Min Capacity Low Hysteresis: Is the minimum capacity set point required for the compressor to work.

| Compressor Capacity S                            | Settings |                                                   |   |                                                    |   |
|--------------------------------------------------|----------|---------------------------------------------------|---|----------------------------------------------------|---|
| Compressor Min Capacity<br>Range: 10 to 50<br>10 | %        | Compressor Max Capacity<br>Range: 0 to 100<br>100 | % | Min Capacity Low Hysteresis<br>Range: 0 to 10<br>0 | % |

#### **Compressor PID Settings**

A Proportional–Integral–Derivative (PID) controller is a control loop mechanism widely used in industrial control systems when continuously modulated control is needed. A PID controller calculates an error value e(t) as the difference between a desired set point (SP) and a measured process variable (PV) and applies a correction based on proportional, integral, and derivative, terms (P, I, and D respectively).

PID will be working as per the input suction pressure deviation from its set point. Compressor will modulate its speed as per the PID values.

Once the suction pressure deviates from the suction pressure set point the compressor capacity will modulate with respect to the PID output.

| Compressor PID Settings |                                                |                                         |                        |     |  |
|-------------------------|------------------------------------------------|-----------------------------------------|------------------------|-----|--|
| Compressor P Factor     | Compressor I Factor<br>Range: 0 to 25.5<br>0.5 | Compressor D Factor<br>Range: 0 to 25.5 | Compressor Sample Time | sec |  |

#### **Compressor Controls**

The type of compressor to be used can be selected from the drop-down box at right:

#### **Digital Scroll IDCM Control:**

IDCM – Is an electronics interface between the Discus digital scroll compressor and the system controller. It provide power to properly energize and de-energize the solenoid to control the compressor loading and unloading. If the voltage drops below 1.0V, IDCM will enable the alarm after the **Alarm delay**.

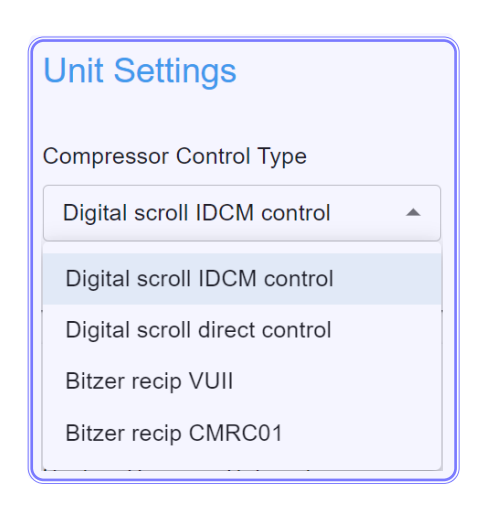

#### **Compressor Controls**

The type of compressor to be used can be selected from the drop-down box below:

#### **Digital Scroll IDCM Control:**

IDCM: Is an electronics interface between the Discus digital scroll compressor and the system controller. It provide power to properly energize and de-energize the solenoid to control the compressor loading and unloading.

If the voltage drops below 1V, IDCM will enable the alarm after the **Alarm delay**.

When interfacing with the digital scroll compressor through IDCM, the capacity modulation shall be achieved by supplying 1 - 5Vdc where:

1.0Vdc is 0% capacity (if the signal falls below 10% capacity (1.25Vdc on decreasing demand) the compressor would shut down).

5.0Vdc is 100% capacity (if the signal rises above 10% capacity (1.44Vdc on increasing demand) the compressor would start).

Based on the demand when the compressor needs to be turned off, the application will limit the AO to 1.0Vdc to avoid any alarm to be reported by the IDCM.

| Analog Output Configuration |
|-----------------------------|
| AO 1 (Pin 7)                |
| Compressor 1                |

| Analog Output Type |   |
|--------------------|---|
| AO 1 Type (Pin 7)  |   |
| 1-5V               | • |

This configuration can be done by selecting the analog output control signal 1-5V to control the digital compressor.

Set the analog output range for the (1 - 5V): (1.0VDC is 0% capacity, 5.0VDC is 100% capacity)

When the signal falls below 10% capacity (1.25VDC on decreasing demand), the compressor would shut down.

When the signal rises above 10% capacity (1.44VDC on increasing demand), the compressor would start.

#### P/N 3182246\_A

#### **Digital Scroll Direct Control**

When interfacing with the digital scroll compressor directly, the capacity modulation shall be achieved by energizing and de-energizing the solenoid valve through Pulse Width Modulation (PWM) signal.

- When the solenoid valve is de-energized, the compressor capacity is 100%.
- When the solenoid valve is energized, the compressor capacity is 0%.

The PWM cycle time (energized + de-energized time) is 20 seconds based on Copeland's recommendation.

The CoreLink controller will monitor suction pressure and generate the PWM signal to control the digital compressor by starting to de-energized (loaded) state and ending in an energized (unloaded) state. When the digital compressor is turned on, it will be at digital compressor minimum capacity.

The rate at which the digital is ramped up or down every 20 seconds of the PWM cycle shall be limited to the digital compressor change rate limit set point.

#### **Digital Scroll Direct Control** – (100% – 0%)

- Set the analog output range for minimum 20% to maximum 100%.
- When the solenoid valve is de-energized, the compressor capacity is 100%.
- When the solenoid valve is energized, the compressor capacity is 0%.

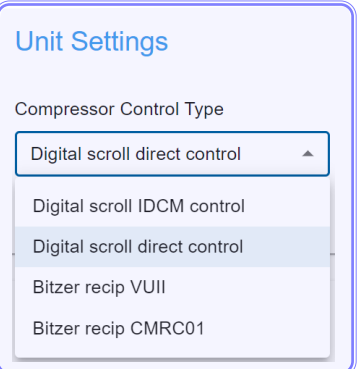

#### Controlling Bitzer reciprocating through VUII or CMRC01

Example: If the compressor to be used is a Bitzer CMRC, select the compressor control from the below selection menu.

| Unit Settings                 | Unit Settings                 |
|-------------------------------|-------------------------------|
| Compressor Control Type       | Compressor Control Type       |
| Bitzer recip VUII             | Bitzer recip CMRC01           |
| Digital scroll IDCM control   | Digital scroll IDCM control   |
| Digital scroll direct control | Digital scroll direct control |
| Bitzer recip VUII             | Bitzer recip VUII             |
| Bitzer recip CMRC01           | Bitzer recip CMRC01           |
|                               |                               |

Then select the analog output configuration as compressor 1 and set the analog output voltage type to 0-10V to control the CMRC module.

| Analog Output Configuration |   |  |  |
|-----------------------------|---|--|--|
| AO 1 (Pin 7)                |   |  |  |
| Compressor 1                | • |  |  |

| Analog Output Type |   |
|--------------------|---|
| AO 1 Type (Pin 7)  |   |
| 0-10V              | • |
|                    |   |

HUSSMANN CORPORATION • BRIDGETON, MO 63044-2483 U.S.A.

# CONDENSER

A condenser is a heat exchanger that condenses a gaseous substance into a liquid state through cooling. The latent heat in this process is released by the substance and transferred to the surrounding environment.

The condenser fan speed variation depends on the input discharge pressure deviation from the discharge pressure set point, or outdoor temperature from the drop-leg temperature. When using electronically commutated motors (ECM), a voltage selection of 10-0V is required to run the motor. A 10V signal will stop the fan and a 0V signal will run the fan at full speed. PID will vary the condenser fan speed between the band offset with analog output from 10 to 0V.

| HI      | JSSMANN<br>A Panasonic Company | Condensing Unit<br>Condenser                 |                                         | ९ 📌 <del>Ө</del>                                            |
|---------|--------------------------------|----------------------------------------------|-----------------------------------------|-------------------------------------------------------------|
| A       | Summary                        | Unit Setting                                 |                                         |                                                             |
| ~       | Status                         |                                              |                                         |                                                             |
| <b></b> | Alarms                         | Condenser Fan Control                        | Compressor Enable Condenser Fan         |                                                             |
|         | Configuration                  | Drop Leg Temperature TD 🔹                    | Enable •                                |                                                             |
| *       | Compressor                     |                                              |                                         |                                                             |
| ≣       | Condenser                      | Condenser Pressure Setpoint                  |                                         |                                                             |
| ķ       | Alarm Config                   | TD Control Setpoint                          | Pressure Control Setpoint               | Pressure I ow Differential                                  |
| >       | Commands                       | Range: 0 to 500                              | Range: 0 to 500 PSI                     | Range: 0 to 50                                              |
| \$      | System                         |                                              |                                         |                                                             |
| $\sim$  | Analysis                       | Pressure High Differential<br>Range: 0 to 50 | TD Control Low Limit Floating Set Point | TD Control High Limit Floating Set Point<br>Range: 0 to 500 |
| ŧŧ‡     | I/O 🗸                          | 10 PSI                                       | 60                                      | 90                                                          |
| 3       | Diagnosis 🗸 🗸                  |                                              |                                         |                                                             |

#### **Condenser Fan Controls**

The following condenser fan control strategies are available for condenser fan controls:

- Discharge Pressure TD Control
- Fixed Discharge Pressure Control
- Drop Leg Pressure TD Control
- Fixed Drop Leg Pressure Control

| Condenser Fan Control    |  |
|--------------------------|--|
| Discharge Pressure TD    |  |
| Discharge Pressure TD    |  |
| Fixed Discharge Pressure |  |
| Drop Leg Temperature TD  |  |
| Fixed Drop Leg Pressure  |  |

### P/N 3182246\_A

#### **Discharge Pressure TD Control**

Select the Discharge Pressure TD Control from the Condenser Fan Control Tab:

| Unit Setting             |
|--------------------------|
| Condenser Fan Control    |
| Drop Leg Temperature TD  |
| Discharge Pressure TD    |
| Fixed Discharge Pressure |
| Drop Leg Temperature TD  |
| Fixed Drop Leg Pressure  |

When the Discharge Pressure TD Control is selected, it will modulate the condenser fan speed to maintain the temperature difference. This is defined in the **Condenser TD Set Point Parameter** between the outside air temperature and saturation temperature (discharge pressure converted to temperature based on the refrigeration type).

To find out the saturation temperature, select the refrigerant type:

| Refrigerant Type |
|------------------|
| R-404A           |
| R-404A           |
| R-407A           |
| R-407F           |
| R-448A           |
| R-449A           |
| R-507A           |
| R-513A           |

#### **Fixed Discharge Pressure Control**

When selected, the Fixed Discharge Pressure Control will modulate the condenser fan speed to maintain the discharge pressure around the set point (configured in the Condenser Pressure Set Point Parameter.)

| Unit Setting             |  |
|--------------------------|--|
| Condenser Fan Control    |  |
| Fixed Discharge Pressure |  |
| Discharge Pressure TD    |  |
| Fixed Discharge Pressure |  |
| Drop Leg Temperature TD  |  |
| Fixed Drop Leg Pressure  |  |
|                          |  |

#### **Drop Leg Temperature TD Control**

Select the Drop Leg Pressure TD Control from the condenser control tab.

When drop leg temperature TD control is selected, it will modulate the condenser fan speed to maintain the temperature difference (defined in the Condenser TD set point parameter) between the outside air temperature and drop leg saturation temperature (drop leg pressure converted to temperature based on the refrigeration type).

| Refrigerant Type |  |
|------------------|--|
| R-404A           |  |
| R-404A           |  |
| R-407A           |  |
| R-407F           |  |
| R-448A           |  |
| R-449A           |  |
| R-507A           |  |
| R-513A           |  |

#### Fixed Drop Leg Pressure Control

To use any control strategy, click in the drop box to select the type of control to use.

When the fixed drop leg pressure control is selected, it will modulate the condenser fan speed to maintain the drop leg pressure around the set point (configured in the condenser pressure set point parameter).

| Unit Setting             |
|--------------------------|
| Condenser Fan Control    |
| Drop Leg Temperature TD  |
| Discharge Pressure TD    |
| Fixed Discharge Pressure |
| Drop Leg Temperature TD  |

Fixed Drop Leg Pressure

# Unit Setting

Condenser Fan Control

Fixed Drop Leg Pressure

Discharge Pressure TD

Fixed Discharge Pressure

Drop Leg Temperature TD

Fixed Drop Leg Pressure

#### P/N 3182246\_A

**TD Control Set Point:** When the Drop Leg Temp / Discharge Pressure TD control is selected, this parameter is used as a set point for the drop leg temp TD control (Outdoor temperature minus the drop leg saturation temperature compared to set point). In the Discharge Pressure TD control, the condenser TD set point equals the outside air temperature minus the saturation temperature).

**Pressure Control Set Point:** If the Fixed Discharge Pressure is selected, the output will modulate the condenser fan speed to maintain the discharge pressure around the condenser pressure set point parameter.

**Pressure Low Differential:** Condenser fans will be off if the Discharge Pressure or Drop Leg Temperature reaches the Pressure Control Set Point minus the Pressure Low Differential. Pressure High Differential: Condenser fans will be ON if the Discharge Pressure or Drop Leg Temperature reaches or is greater than the Pressure Control Set Point plus Pressure High Differential.

**TD Control Low Limit Floating Set Point:** If the Drop Leg Temperature TD control is configured, the fan will modulate if the outside air is above the TD control high limit floating set point. The condenser fans will always be OFF (if the outdoor temperature is less than the TD control low limit floating set point, and when the head pressure goes up above the Pressure Control set point the fan will modulate to maintain head pressure).

**TD Control High Limit Floating Set Point:** If the Drop Leg temperature TD control is configured, the condenser fans will be always ON (if the outdoor temperature is greater than the TD control low limit floating set point).

| Condenser Pressure Setpo                                     | bint                                                          |                                                          |                                                    |     |
|--------------------------------------------------------------|---------------------------------------------------------------|----------------------------------------------------------|----------------------------------------------------|-----|
| TD Control Setpoint<br>Range: 0 to 500<br>10                 | Pressure Control Setpoint<br>Range: 0 to 500<br>140 PSI       | Pressure Low Differential<br>Range: 0 to 50<br>10<br>PSI | Pressure High Differential<br>Range: 0 to 50<br>10 | PSI |
| TD Control Low Limit Floating Set P<br>Range: 0 to 500<br>60 | TD Control High Limit Floating Set P<br>Range: 0 to 500<br>90 |                                                          |                                                    |     |

**Condenser Min Capacity:** Condenser runs at the minimum speed dependent upon the temperature and discharge pressure value set points.

**Condenser Max Capacity:** Condenser runs at the maximum speed dependent upon the temperature and discharge pressure value set points.

| Condenser Capacity Settings |                        |
|-----------------------------|------------------------|
| Condenser Min Capacity      | Condenser Max Capacity |
| 0 %                         | 100 %                  |

# **Setting the PID Parameters**

3-15

A Proportional–Integral–Derivative (PID) controller is a control loop mechanism widely used in industrial control systems when continuously modulated control is needed. A PID controller calculates an error value e(t) as the difference between a desired set point (SP) and a measured process variable (PV) and applies a correction based on proportional, integral, and derivative, terms (P, I, and D respectively).

Once the condenser fan input (discharge pressure / drop leg pressure) deviates from the discharge pressure set point / TD set point, the condenser capacity will modulate with respect to the PID output.

The PID will vary the condenser fan speed between the band offset with analog output from 10 to 0V.

Condenser P Factor = Proportional Band Condenser I Factor = Integral Sampling Interval Condenser D Factor = Derivative Sampling Interval Condenser Sample Time = Time Delay for PID Output Update

| Condenser PID Set                        | tings |                                               |                                             |  |
|------------------------------------------|-------|-----------------------------------------------|---------------------------------------------|--|
| Condenser P Factor Range: 0 to 100 2     | PSI   | Condenser I Factor<br>Range: 0 to 25.5<br>0.5 | Condenser D Factor<br>Range: 0 to 25.5<br>0 |  |
| Condenser Sample Time Range: 0 to 1000 1 | sec   |                                               |                                             |  |

# **ALARMS CONFIGURATION**

Select the Alarm Config from the drop-down menu to set settings for the different alarms.

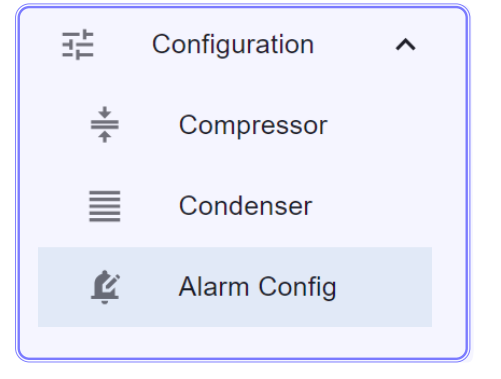

#### P/N 3182246\_A

#### **Suction Pressure Protection**

Suction pressure is monitored to indicate abnormal or undesirable levels of suction pressure in the system.

#### **SPP Enable:**

When enabled in the controller, alarm will be active upon detection of both low or high suction pressure alarm.

#### **SPP Disable:**

The respective alarm will not be active even when a fault condition is available.

#### **SPP Low Pressure Limit:**

Is the minimum amount of pressure on the suction line minus the low-pressure diff to the compressor at which low pressure alarm will be active.

#### **SPP Low Pressure Diff:**

Is the pressure diff above or below the Suction Pressure Protection (SPP) Low Pressure limit.

#### **Alarm Delay**

Delay in seconds / minutes before the alarm becomes active.

#### **High Pressure Limit:**

Is the maximum amount of suction pressure plus high pressure diff allowed to the compressor at which an alarm will be active.

#### **High Pressure Differential:**

Is the maximum difference in suction pressure between the suction pressure set point and the high-pressure differential.

#### **SPP Shutdown Enable:**

When this is enabled in the controller the controller will shutdown on Low Suction Pressure alarm.

| Enable -                      | 45                                           | PSI | 5                   |    |
|-------------------------------|----------------------------------------------|-----|---------------------|----|
|                               |                                              |     | 5                   | PS |
|                               |                                              |     |                     |    |
| SPP High Pressure Limit       | SPP High Pressure Diff<br>— Range: 0 to 30 — |     | SPP Shutdown Enable |    |
| 80 PSI                        | 5                                            | PSI | Enable              |    |
| SPP Compressor Shutdown Limit | SPP Pressure Alarm Delay                     |     |                     |    |

### 3-17

#### **Discharge Pressure Protection**

Discharge pressure in the system is monitored to indicate abnormal or undesirable levels of discharge pressure.

#### **DPP Low Pressure Limit:**

Is the discharge pressure at which the discharge low alarm will be activated when discharge pressure is less than the Low Pressure Limit Set Point.

#### **DPP Low Pressure Differential:**

Is the discharge pressure difference at which the low pressure alarm will be deactivated when discharge pressure is greater than Low Pressure Limit Set Point + Low Pressure Differential.

#### **DPP High Pressure Limit:**

Is the discharge pressure at which the discharge high alarm will be activated when discharge pressure is greater than the High-Pressure Limit Set Point.

#### **DPP High Pressure Differential:**

Is the discharge pressure difference at which the high-pressure alarm will be deactivated when discharge Pressure is less than High Pressure Limit Set Point - High Pressure Differential.

#### **DPP Shut Down Enable/Disable:**

If the DPP shutdown is enabled, the compressor will be shut down by the controller when the discharge pressure is higher than the shutdown limit set points.

Disable – If DPP shutdown is disabled, the compressor will not be shut down by the controller when discharge pressure is greater than compressor shutdown limit.

#### **Compressor Shut Down Limit:**

Is the discharge pressure set point at which the compressor will shut down when the discharge Pressure rises above the shutdown set point.

| Discharge Pressure P                           | rotec | tion (DPP)                                |     |                                                     |     |                                                   |     |
|------------------------------------------------|-------|-------------------------------------------|-----|-----------------------------------------------------|-----|---------------------------------------------------|-----|
| DPP Enable<br>Enable                           | •     | DPP Low Pressure Limit Range: 0 to 500 70 | PSI | DPP Low Pressure Diff<br>Range: 0 to 50<br>10       | PSI | DPP High Pressure Limit<br>Range: 0 to 500<br>350 | PSI |
| DPP High Pressure Diff<br>Range: 0 to 50<br>25 | PSI   | DPP Shutdown Enable                       | •   | Compressor Shutdown Limit<br>Range: 0 to 500<br>375 | PSI | DPP Pressure Alarm Delay<br>Range: 0 to 360<br>30 | Sec |

#### **Discharge Temperature Protection**

When the Discharge Temperature Line Protection is enabled in the controller it monitors the discharge line temperature to report high discharge alarm and trip accordingly to protect the compressor from over heating and damaging of the compressor.

| Discharge Line Te | emperatu | re Protection (DLTF     | <b>&gt;</b> ) |                  |    |
|-------------------|----------|-------------------------|---------------|------------------|----|
| DLTP Enable       |          | DLTP Cut-off Temp       |               | DLTP Cut-in Temp |    |
| Enable            | •        | 300                     | °F            | 260              | °F |
| DLTP Alarm Delay  |          | High Discharge Temp Loc | kout Durat    |                  |    |
| 10                | sec      | 60                      | mins          |                  |    |

#### **Discharge Cut-Out Temperature:**

The Discharge Cut-Out Temp is the maximum discharge line temperature value at which the compressor will trip on high discharge line temperature alarm.

#### **Discharge Cut-In Temperature:**

The Discharge Cut-In Temperature is the temperature at which the compressor will turn back ON, once the temperature reaches or below the cut-in temperature.

#### NOTE:

For 3D Discus Digital and Scroll Digital compressors, the cutout temperature is 268F (131C) and the cut-in or reset temperature is 250F (121C).

For the 4D Discus Digital, the cutout temperature is 310F (154C) and the cut-in temperature is 267F (130C).

#### **Superheat Protection**

#### **High Superheat Limit:**

The High Superheat Limit Alarm is activated when the actual superheat value is greater than the high limit set in the controller.

#### **High Superheat Differential:**

Is the High Superheat Differential at which the superheat high alarm will be active or inactive when the actual superheat is less or greater than the High Superheat Limit.

#### **High Superheat Alarm Delay:**

The High Superheat Alarm is the time Delay before the high superheat alarm is activated or deactivated.

#### Low Superheat Limit:

The Low Superheat Limit alarm is activated when the actual superheat value is less than the low superheat set point in the controller.

#### Low Superheat Differential:

The Low Superheat Differential is when the actual superheat value is greater than the low superheat limit plus the low superheat differential.

#### Low Superheat Alarm Delay:

The Low Superheat Alarm Delay is the time delay before the alarm is activated and deactivated.

#### Low Superheat Alarm Count:

Is the number of low superheat allowed within 60 minutes before the controller is locked out on low superheat alarm. Low superheat alarm needs to be resolved/clear before controller will start again.

| heat Limit     Low Superheat Diff       100     °F       5     °F |
|-------------------------------------------------------------------|
| °F 5 °F                                                           |
|                                                                   |
| heat Limit High Superheat Diff                                    |
| °F 5 °F                                                           |
| Superheat Low Alarm Lockout Duration                              |
|                                                                   |
| יי<br>2                                                           |

#### **Phase Loss Alarm**

#### PL Enable:

**Enables Phase Loss alarm Detection** PL Alarm Delay: is the time delay before phase loss alarm becomes active.

| Phase Loss Alarm (PL) |   |                |     |
|-----------------------|---|----------------|-----|
| PL Enable             |   | PL Alarm Delay |     |
| Enable                | - | 120            | sec |
|                       |   |                |     |

#### **Compressor Run Proof Alarm**

#### **CRP Enable:**

Enables Compressor Run Proof Alarm Detection CRP Alarm Delay: is the time delay before the alarm becomes active.

| Compressor Run Proof Alarm (CRP) |      |               |     |  |
|----------------------------------|------|---------------|-----|--|
| CRP Enable                       | CRI  | P Alarm Delay |     |  |
| Enable                           | ▼ 12 | 20            | sec |  |
|                                  |      |               |     |  |

#### **Current Switch Malfunction Alarm**

#### **CRP Enable:**

Enables Compressor Malfunction Alarm Detection CSM Alarm Delay: is the time delay before the alarm becomes active.

| Current Switch Malfunction Alarm (CSM) |                                              |     |  |  |
|----------------------------------------|----------------------------------------------|-----|--|--|
| CSM Enable                             | CSM Alarm Delay                              |     |  |  |
| Disable                                | <ul> <li>✓</li> <li>✓</li> <li>10</li> </ul> | sec |  |  |
|                                        |                                              |     |  |  |

# 3-21

#### **Feedback Alarms**

#### Suction Low Pressure Switch Enable:

If Low Pressure Switch/control (LPC) is mounted on the unit and Enables in the controller it allows Suction Low Pressure Switch Alarm Detection if wired.

#### **Discharge High Pressure Switch Enable:**

If High Pressure switch/control is mounted on the unit and Enables in the controller it allows the high-Pressure Switch Alarm Detection if wired.

#### **Oil Failure Enable:**

Enables oil failure alarm Detection if wired to the unit. This would allow the detection of oil failure alarm.

#### **Pressure Switch Alarm Delay:**

Time Delay before the Alarm becomes active.

| Suction Low Pressure Switch Enable Discharge High Pressure Switch En Oil Failure Enable P                                                                                                    |                            |     |
|----------------------------------------------------------------------------------------------------|----------------------------|-----|
|                                                                                                    | ressure Switch Alarm Delay |     |
| Disable <ul> <li>Disable</li> <li>Disable</li> <li>Disable</li> <li>Disable</li> </ul> <ul> <li>Disable</li> <li>Disable</li> </ul> <ul> <li>Disable</li> <li>Disable</li> <li>Disable</li> <li>Disable</li> <li>Disable</li> </ul> <ul> <li>Disable</li> <li>Disable</li> <li>Disable</li> <li>Disable</li> <li>Disable</li> <li>Disable</li> </ul> | 2                          | sec |

#### **Compressor IDCM Alarm**

Enable IDCM (if mounted on the unit) to detect the IDCM alarm. Disable IDCM alarm if IDCM alarm is not wired.

| Compressor IDCM Alarm |   |                  |     |
|-----------------------|---|------------------|-----|
| IDCM Enable           |   | IDCM Alarm Delay |     |
| Disable               | • | 1                | sec |
|                       |   |                  |     |

#### COMMANDS

#### **Digital Output Points**

The digital output points can override to aid troubleshooting or in the event that the operator wants to do a manual override of the system.

#### **Override Delay:**

Override time delay can be set between 0-20 minutes at which point the output override will return to auto.

| Digital Output Overrides |                             |   |                   |   |
|--------------------------|-----------------------------|---|-------------------|---|
| Compressor 1 DO Override | Condenser Fan 1 DO Override |   | Alarm DO Override |   |
| Auto                     | Auto                        | • | Auto              | • |
|                          |                             |   |                   |   |

| Analog Output Overrides                                                         |                    |                                |
|---------------------------------------------------------------------------------|--------------------|--------------------------------|
| Compressor 1 AO Override                                                        | Condenser Fan 1 AO | ) Override                     |
| Auto 👻                                                                          | Auto               | •                              |
| Compressor 1 DO Override                                                        |                    |                                |
| Description<br>This value will override the actual DO sensor reading(Only for t | he testing         | Compressor 1 DO Override Delay |
| purpose).                                                                       |                    | Description                    |
| Value<br>Auto                                                                   |                    | read the sensor value.         |
| Edit                                                                            |                    | Value<br>5 mins                |
| Auto -                                                                          |                    | Edit                           |
| Change History                                                                  |                    | Range: 0 to 20 mins APPLY      |
| No recorded changes                                                             |                    | Change History                 |
| Related Parameters                                                              |                    | No recorded changes            |
| Compressor 1 DO                                                                 | Off                | Related Parameters             |
| Compressor 1 DO Override Delay                                                  | 5 mins             | Compressor 1 D0 Override Auto  |
|                                                                                 | CLOSE              | Details<br>Raw Value           |

#### The System Menu contains the following:

The type of unit selected, refrigerant selection, temperature unit, pressure unit, network configuration, upload/download configuration files for the application, factory restore system, E2 enabled, application version, Modbus TCP/IP address, etc.

| ŀ      | USSMANN<br>A Panasonic Company                             | Condensing Unit Q 📫                                                                                                    | 9 |
|--------|------------------------------------------------------------|----------------------------------------------------------------------------------------------------|---|
| ▲      | Summary<br>Status<br>Alarms<br>Configuration ~<br>Commands | Configuration         Unit Type       Temperature Unit       Pressure Unit       Refrigerant Type         HS - 01       •       F       •       PSI       •         E2 Master       •       •       •       •       • |   |
| ¢<br>~ | System<br>Analysis                                         | Off •                                                                                                    |   |
| ***    | I/O V                                                      | Version     Meb UI Version     Application Version     Date and Time       2022030400     1.0.0     1.0.0     6/21/2023, 1:13:06 PM                                                                                   |   |

#### Configuration

Unit Type – Type of Unit being used. This can be change to: HS, CS, CP, CD
Temperature Units – F° or C° Pressure Units – PSI or BAR
Refrigerant – R404A, R407A, R407F, R448A, R449A, R507A,
E2 Master – Recommend always set to Yes. Allows full communication to E2 BAS System

#### Version

This shows the current controller version used and the details of the BIOS, WebUI, Application, current date and time, and application date code.

| Version                                |                                 |                           |
|----------------------------------------|---------------------------------|---------------------------|
| Bios Version<br>2022030400             | Web UI Version<br>1.0.0         | Application Version 1.0.0 |
| Date and Time<br>6/21/2023, 1:14:06 PM | Application Date Code<br>100722 |                           |

#### Modbus / BACnet

First, select the protocol among Modbus and BACnet for the communication from the MSTP protocol selection bar.

To communicate between E2 or any device and the CoreLink Controller using Modbus, ensure the Modbus Address and baud rate match.

#### Default baud rate for BACnet: 19200 Default baud rate for Modbus: 9600

For BACnet update the address, device ID, baud rate.

| HI          | USSMANN<br>A Panasonic Company | Condensing Unit<br>System |                  | ९ 📣 🔒             |
|-------------|--------------------------------|---------------------------|------------------|-------------------|
| <b>f</b>    | Summary                        | Modbus/BACnet             |                  |                   |
|             | Status                         | MCTD Distance             | Madhua Addraaa   | Madhua David Data |
| <u>ب</u>    | Alarms                         | Modbus                    | Range: 1 to 254  | 19200 -           |
| 표           | Configuration                  |                           |                  |                   |
| *           | Compressor                     | BACnet MAC Address        | BACnet Device ID | BACnet Baud Rate  |
| ≣           | Condenser                      | 13                        | 48               | 19200 -           |
| ķ           | Alarm Config                   |                           |                  |                   |
| >           | Commands                       | TCP/IP                    |                  |                   |
| \$          | System                         |                           |                  |                   |
| ~           | Analysis                       | IP Address                | Subnet Mask      | Network           |
| <b>‡</b> ‡‡ | I/0 ×                          | 10.200.124.78             | 255.255.252.0    | 10.200.124.0      |

Controller reboot window will pop up if any configuration changes are made. A reboot must be done for the Modbus / BACnet changes to take effect.

| HUSSMANN<br>A Panasonic Company | Condensing Unit<br>System |                                                                                                    |                               | ଦ 峰 \varTheta |
|---------------------------------|---------------------------|----------------------------------------------------------------------------------------------------|-------------------------------|---------------|
| A Summary                       | Modbus/BACnet             |                                                                                                    |                               |               |
| Status                          | MSTP Protocol             | Modbus Address                                                                                                   | Modbus Baud Rate              |               |
| Alarms                          | Modbus                    | Range: 1 to 254                                                                                                  | 19200                         | •             |
| 표는 Configuration ^              |                           |                                                                                                    |                               |               |
| ÷ Compressor                    | BACnet M/ Changes wer     | e applied, but these parameters (Modbus Address) wi<br>le controller is rebooted. Would you like to reboot the d | ill not take BACnet Baud Rate |               |
| Condenser                       | 13 now?                   |                                                                                                    | 19200                         | · ·           |
| 🗳 🛛 Alarm Config                |                           | CANCEL                                                                                                    | REBOOT                        |               |
| > Commands                      | TCP/IP                    |                                                                                                    |                               |               |
| System                          | ID A dataset              |                                                                                                    | Madaurada                     |               |
| ✓ Analysis                      | IP Address                |                                                                                                    |                               |               |
|                                 | 10.200.124.78             | 255.255.252.0                                                                                                    | 10.200.124.0                  |               |

HUSSMANN CORPORATION • BRIDGETON, MO 63044-2483 U.S.A.

#### TCP / IP

Update the details for the TCP / IP communication protocols: IP address, subnet mask, network, gateway, DNS, and Secondary DNS.

Reboot is necessary for TCP / IP settings modification; otherwise, changes will not be reflected in the application.

| н                | J S S MAN<br>A Panasonic Com | <b>n</b><br>Ipany | Condensing Unit<br>System |                               |                                  |              | ९ 📌 8   |
|------------------|------------------------------|-------------------|---------------------------|-------------------------------|----------------------------------|--------------|---------|
| ħ                | Summary                      |                   | TCP/IP                    |                               |                                  |              |         |
| ~                | Status                       |                   | IP Address                | Subnet Mask                   | Network                          | Gateway      |         |
| ¢.               | Alarms                       |                   | 10 200 124 78             | 255 255 252 0                 | 10,200,124,0                     | 10.200.124.1 |         |
|                  | Configuration                | ~                 |                           |                               |                                  |              |         |
| >                | Commands                     |                   | DNS                       | Secondary DNS                 | Restore TCP/IP Defaults          |              |         |
| \$               | System                       |                   | 10.200.124.38             | 10.200.145.45                 | RESTORE                          |              |         |
| $\sim$           | Analysis                     |                   |                           |                               |                                  |              |         |
| ÷÷÷              | I/O                          | ~                 | System Commands           |                               |                                  |              |         |
| ٩                | Diagnosis                    | ^                 |                           |                               |                                  |              |         |
| A                | Fault Table                  |                   | UPLOAD                    | Download Configuration (.hsm) | Save Settings as Factory Default | RESTORE      |         |
| ×                | Self Test                    |                   |                           |                               |                                  |              |         |
| Ð                | Self Test History            |                   | Push Display Conf         | Reboot Controller             |                                  |              |         |
| $\bigtriangleup$ | Variable Changes             | 6                 |                           |                               |                                  |              | > APPLY |

#### System Commands

The system commands are as follows:

- **Factory Restore** will restore the controller back to factory configuration. Please note that changes to the controller set point should only be applied. Do not save changes as factory default.
- **Reboot Controller** is used for rebooting or restarting the controller.
- **Push Display Conf:** Use for updating the Conf file to the display system.
- Upload/download .hsm file can update/download the .hsm file \
- Save settings as factory default. Users can save the current settings as factory default.

#### **Apply:**

Use the apply button to SAVE changes made to the set point after each editing. Using the APPLY button does not save changes as factory default.

# **ANALYSIS MENU**

# The Analysis Page consists of:

- Suction pressure
- Discharge pressure
- Discharge line temperature
- Outdoor temperature
- Suction line temperature
- Drop leg temperature
- Suction superheat

- Compressor 1 DO
- Condenser fan 1 DO
- Alarm
- Compressor 1 AO
- Condenser fan 1 AO
- Phase loss alarm

Only selected parameters will be displayed in the graph, and the parameter's name will be in black. Any parameters that are not selected will be displayed in gray and not be shown on the graph.

- Vertical (y-axis) indicates pressure and temperature data/units.
- Horizontal (x-axis) indicates time and date of data.

| HL | JSSMANN<br>A Panasonic Company | Condensing Unit<br>Analysis                                                                                                    | ۹ 📌 8                                                      |
|----|--------------------------------|----------------------------------------------------------------------------------------------------|------------------------------------------------------------|
| 1  | Summary                        | Suction Pressure      Discharge Pressure      Discharge Line Temperature      Compressor 1 DO     Do     Condenser Fan 1 DO     Do     Alarm     Compressor 1 AO     Do     Condenser Fan 1 AO     Do     Phase Loss Alarm | > Graph Options                                            |
|    | Status                         | 250 PSI/PE                                                                                                    | Quick Zoom                                                 |
|    | Alarms                         |                                                                                                    | 1 HOUR                                                     |
|    | Configuration                  | 200 PSI/PF                                                                                                    | 6 HOURS                                                    |
| +  | Compressor                     |                                                                                                    | 12 HOURS                                                   |
| +  | Compressor                     |                                                                                                    | 1 DAY                                                      |
|    | Condenser                      |                                                                                                    | 1 WEEK                                                     |
| ķ  | Alarm Config                   |                                                                                                    | Analytics                                                  |
|    | Commands                       | 100 PSI/TF                                                                                                    | Average                                                    |
| ;  | System                         |                                                                                                    | Min / Max                                                  |
| ſ  | Analysis                       | 20 K21/14                                                                                                    | Data                                                       |
| •  | I/O 🗸                          |                                                                                                    | DOWNLOAD DATA                                              |
|    |                                | 17:14:45 17:15 17:15:15 17:15:30 17:15:45 17:16                                                                                                    | DELETE DATA                                                |
| •  | Diagnosis V                    |                                                                                                    | — Data Log Resolution ———————————————————————————————————— |

# **Graph Options:**

#### Quick Zoom:

Select the options in the above graph for display in the graph and select Quick Zoom for a specified time (i.e., 1, 6, or 12 hours, one day or one week for a detailed understanding of that time period and use the slider (as shown in graph).

#### Analytics:

An option for average and min / max values selected.

- Average: Average value will be display for selected inputs.
- Min / Max: Minimum and maximum values will display for selected inputs.

#### Data:

Download and delete data by selecting side options for download data and delete data.

#### **Data Log Resolution:**

Graph can be set between 1 to 10 minutes (frequency of data logged). Default data log resolution is 1 minute.

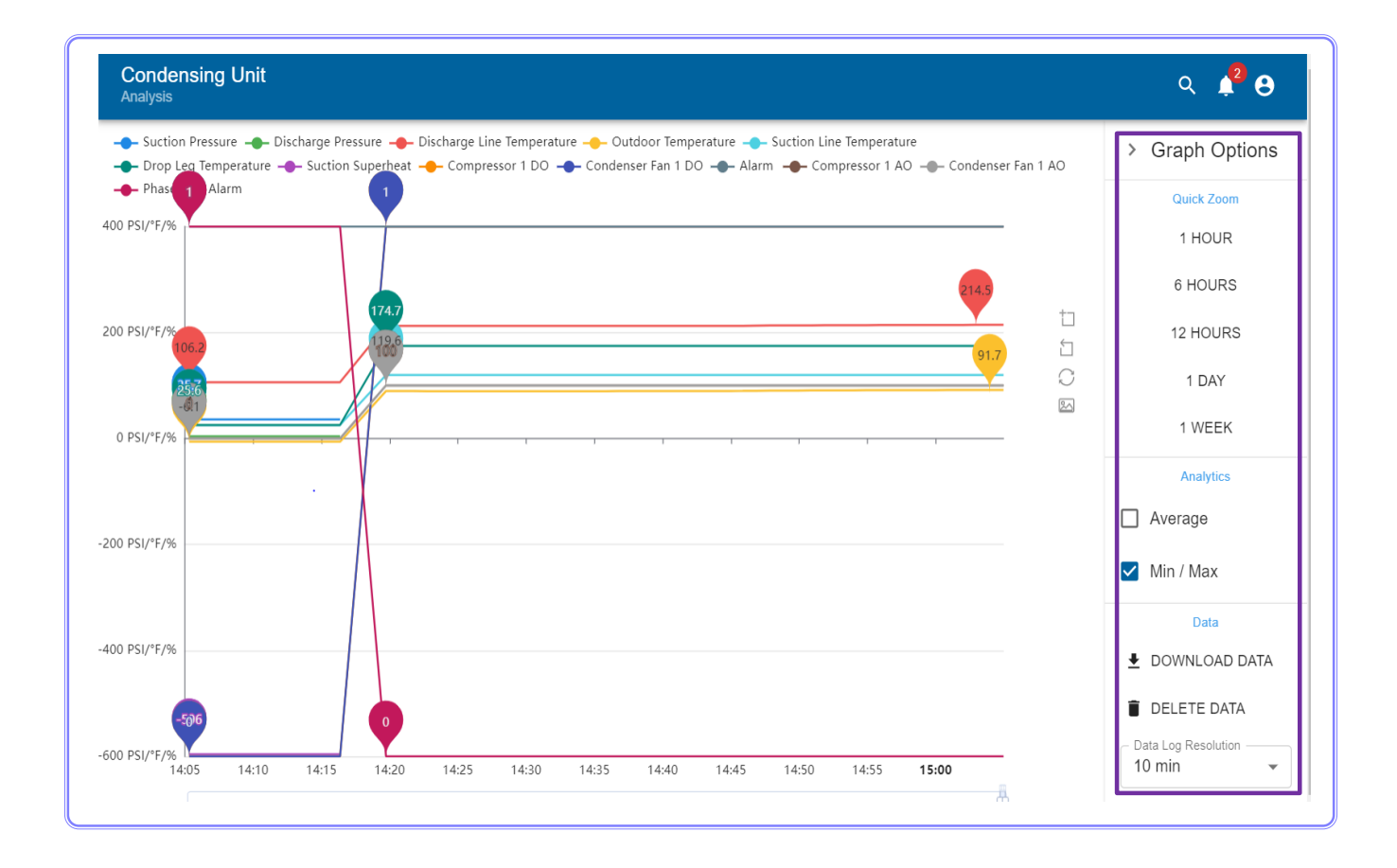

#### P/N 3182246\_A

**Drag Zoom:** Use mouse pointer to drag and zoom the current data in graph.

**Undo Zoom:** Use Undo Zoom to reset previous graph.

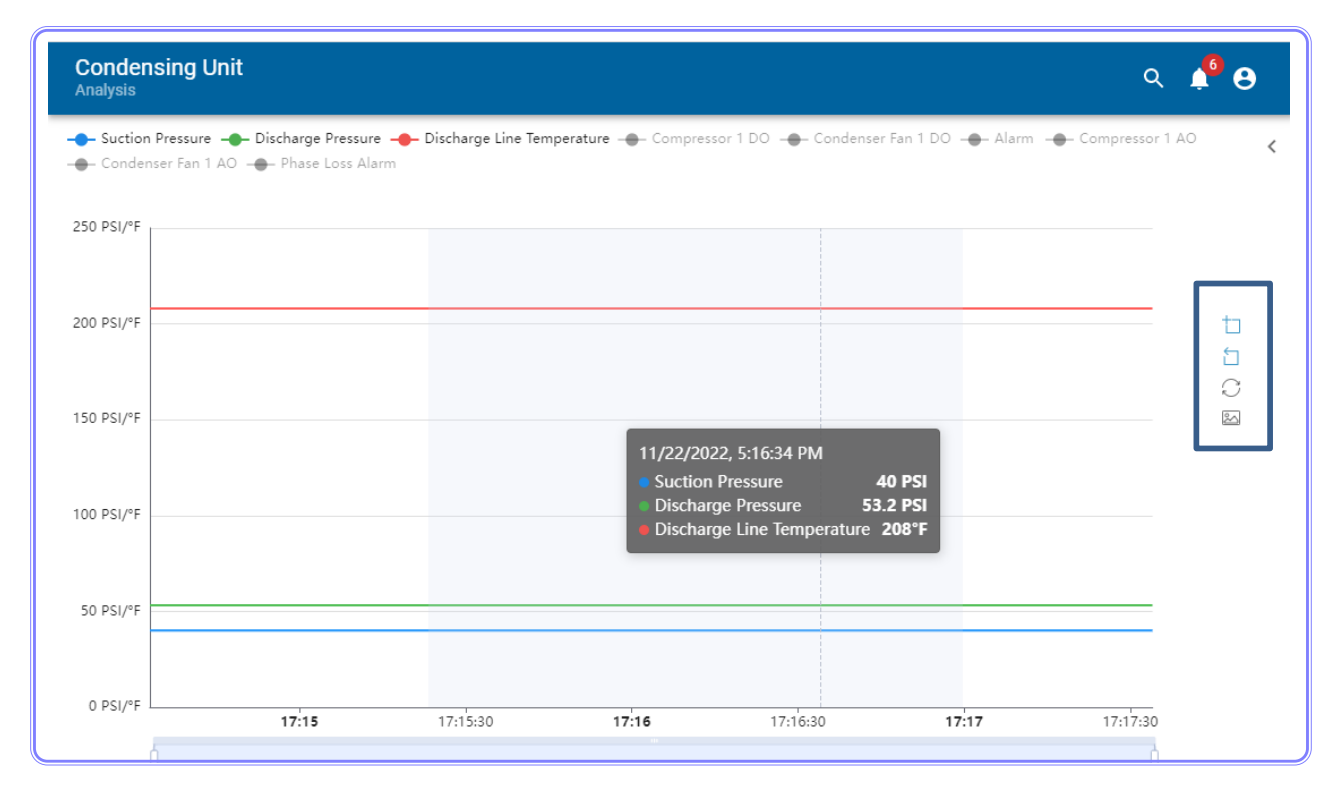

Reset: Use Reset button to view actual graph data

**Download Image:** Use Download Image button to take screenshot of current graph readings.

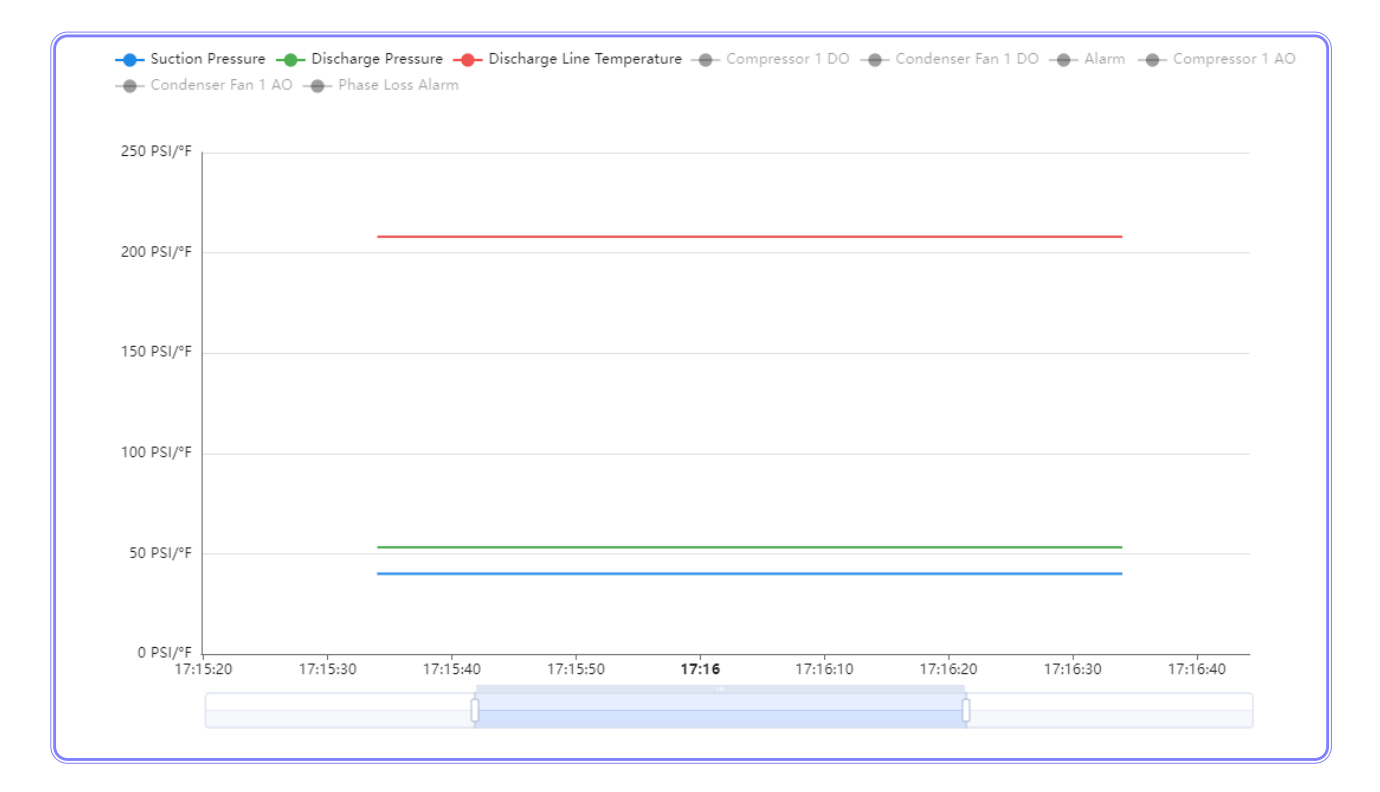

CoreLink<sup>™</sup> HE H-Series Condensing Units

# I/O - INPUT / OUTPUT

The user can access details of digital/ analog input and output information from the I/O Tab.

#### **Analog Inputs**

Select Analog Inputs from the I/O Tab.

To configure six analog inputs, select the required AI configurations from the drop-down menu and click the apply button. The apply button > APPLY is on the bottom right side of the screen.

| ŧŧŧ | I/O             | ^ |
|-----|-----------------|---|
| ۲   | Analog Inputs   |   |
| \$  | Analog Outputs  |   |
| •   | Digital Inputs  |   |
| •   | Digital Outputs |   |

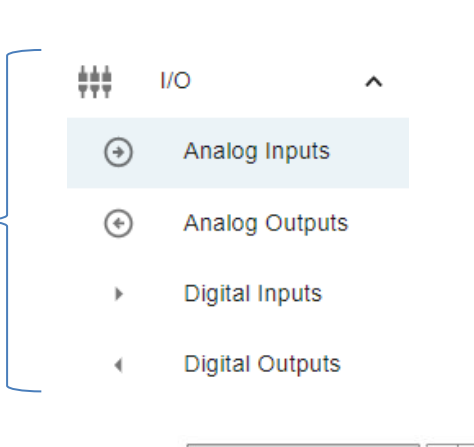

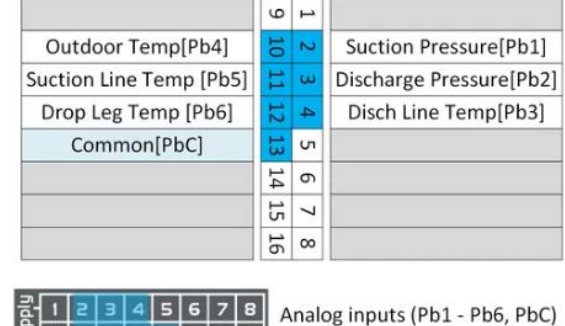

11 12 13 14 15 16

| Probe Configuration        |                            |                              |
|----------------------------|----------------------------|------------------------------|
| Al 1 (Pin 2)               | Al 2 (Pin 3)               | Al 3 (Pin 4)                 |
| Suction Pressure           | Discharge Pressure 🔹       | Discharge Line Temperature 🔹 |
| Not Used                   |                            |                              |
| Suction Pressure           | AI 5 (Pin 11)              | Al 6 (Pin 12)                |
| Discharge Pressure         | Suction Line Temperature 🔹 | Drop Leg Temperature 👻       |
| Discharge Line Temperature |                            |                              |
| Outdoor Temperature        |                            |                              |
| Suction Line Temperature   |                            |                              |
| Drop Leg Temperature       |                            |                              |

#### P/N 3182246\_A

#### **Probe Offset:**

Set the probe offset values here:

• Every probe offset limit is -100.0 to 100.0.

| Probe Offset                                   |                                                 |                                                 |  |
|------------------------------------------------|-------------------------------------------------|-------------------------------------------------|--|
| Al 1 Offset (Pin 2)<br>Range: -100 to 100<br>0 | AI 2 Offset (Pin 3)                             | AI 3 Offset (Pin 4)<br>Range: -100 to 100       |  |
| AI 4 Offset (Pin 10)<br>Range: -100 to 100     | AI 5 Offset (Pin 11)<br>Range: -100 to 100<br>0 | AI 6 Offset (Pin 12)<br>Range: -100 to 100<br>0 |  |

#### **Probe / Sensor Type:**

Select the correct analog voltage to be used:

• Example 0-5V transducer, or 4-20mA sensor, etc.

| 1 Sensor Type (Pin 2) | AI 2 Sensor Type (Pin 3)  |   | AI 3 Sensor Type (Pin 4)  |   |
|-----------------------|---------------------------|---|---------------------------|---|
| )-5V                  | 0-5V                      | • | CPC High Temp             | - |
| NTC                   |                           |   |                           |   |
| PTC                   | AI 5 Sensor Type (Pin 11) |   | AI 6 Sensor Type (Pin 12) |   |
| 0-20mA                | CPC                       | - | CPC                       | - |
| 4-20mA                |                           |   |                           |   |
| 0-10V                 |                           |   |                           |   |
| 0-1V                  |                           |   |                           |   |
| 0-5V                  |                           |   |                           |   |
| Digital Input         | Al 2 Filter (Pin 3)       |   | Al 3 Filter (Pin 4)       |   |
|                       | Range: 1 to 300           |   | - Range: 1 to 300         |   |

3-31

Add the required analog filter values to the filter settings.

| Filter Settings                             |                                              |                                         |  |
|---------------------------------------------|----------------------------------------------|-----------------------------------------|--|
| AI 1 Filter (Pin 2)<br>Range: 1 to 300<br>1 | AI 2 Filter (Pin 3)<br>Range: 1 to 300       | Al 3 Filter (Pin 4)<br>Range: 1 to 300  |  |
| AI 4 Filter (Pin 10)<br>Range: 1 to 300     | AI 5 Filter (Pin 11)<br>Range: 1 to 300<br>1 | Al 6 Filter (Pin 12)<br>Range: 1 to 300 |  |

The range of suction pressure scaling is between 0 to 200 PSI.

| Suction Pressure Scaling                             |     |                                                          |     |
|------------------------------------------------------|-----|----------------------------------------------------------|-----|
| Suct Probe Value at 4mA or 0V<br>Range: 0 to 20<br>0 | PSI | Suct Probe Value at 20mA or 5V<br>Range: 0 to 200<br>200 | PSI |

The range of discharge / dropleg pressure scaling is between 0 to 500 PSI.

| Discharge/DropLeg Pressure                      | Scali | ng                                                  |     |  |
|-------------------------------------------------|-------|-----------------------------------------------------|-----|--|
| Probe Value at 4mA or 0V<br>Range: 0 to 50<br>0 | PSI   | Probe Value at 20mA or 5V<br>Range: 0 to 500<br>500 | PSI |  |

# ANALOG OUTPUT

Select the analog output option from the I/O Tab.

#### Available analog outputs are:

Compressor 1, Condenser Fan 1, Holdback Valve 1 (that uses 0-10V signal), Compressor 1 Loader.

Analog output for relays (coil power supply 3Vdc-10Vdc)

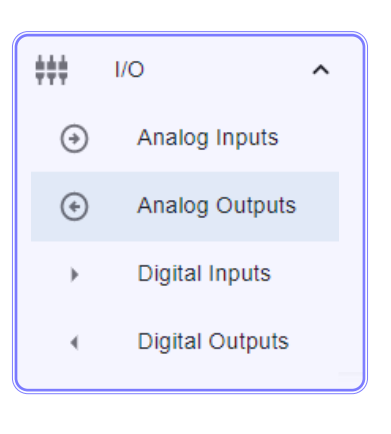

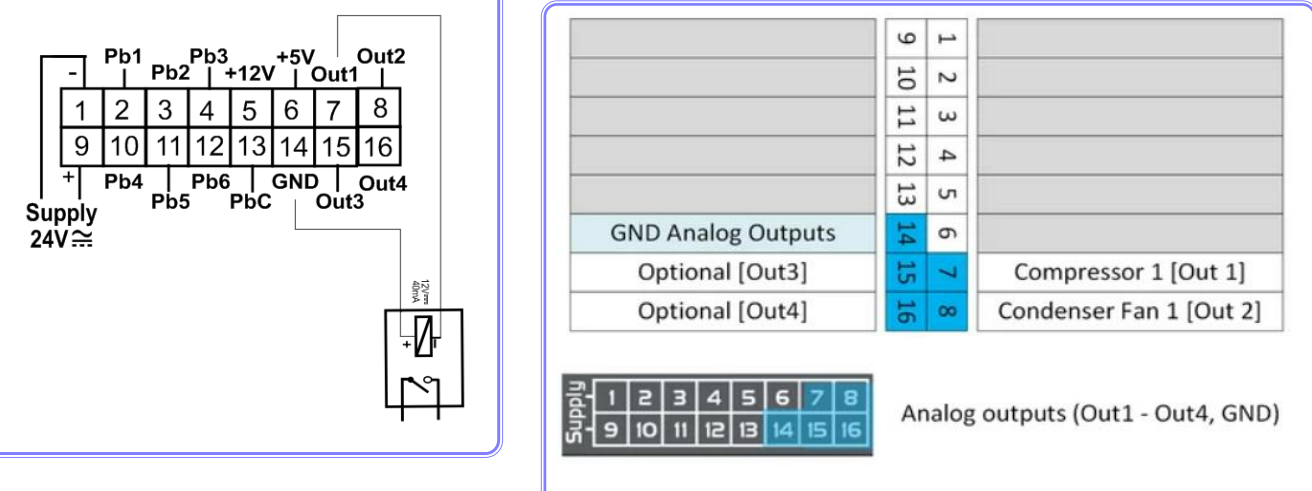

#### Connection to the analog outputs:

Depending on the model and configurations, it is possible to use analog outputs such as 0Vdc to 10Vdc, and 4 to 20mA for transducers.

#### NOTE:

Please separate the low voltage signal wires from the high voltage wires to avoid electric field interference.

#### **Recommendations:**

Please refer to the electrical diagram of the device for proper wiring.

# Analog Output Configuration

Configure each analog output pin with the correct analog output control voltage depending on the type of device being used on the compressor of the fan—for example, IDCM, VFD, ECM, etc.

| Analog Output Configuration | l                 |               |
|-----------------------------|-------------------|---------------|
| AO 1 (Pin 7)                | AO 2 (Pin 8)      | AO 3 (Pin 15) |
| Compressor 1                | Condenser Fan 1 - | Not Used 👻    |
| Not Used                    |                   |               |
| Compressor 1                |                   |               |
| Condenser Fan 1             |                   |               |
| Hold Back Valve 1           |                   |               |
| Compressor 1 Loader         |                   |               |

#### Select the analog output type from the given options:

0-10V, 1-5V, 10-0V, 5-0V, 4-20mA, Relay, PWM

|   | Analog Output Type |                   |                    |
|---|--------------------|-------------------|--------------------|
| ſ | 0-10V              | AO 2 Type (Pin 8) | AO 3 Type (Pin 15) |
|   | 1-5V               | 10-0V -           | 0-10V 💌            |
|   | 0-5V               |                   |                    |
|   | 10-0V              |                   |                    |
|   | 5-0V               |                   |                    |
|   | 4-20mA             |                   |                    |
|   | Relay              |                   |                    |
|   | PWM                |                   | > APPLY            |

#### 3-33

# **DIGITAL INPUT**

Select the digital input option from the I/O Tab.

### Available digital inputs:

- Phase loss
- Compressor 1 Run Proof
- Compressor 1 IDCM Alarm
- Suction Low Pressure Switch 1
- Discharge High Pressure Switch 1
- Oil Failure

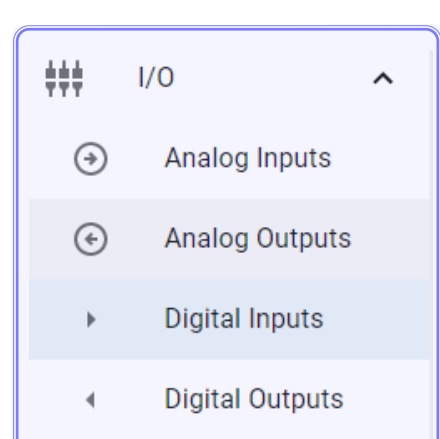

| Optional [Open] | 20 | Phase Loss       |
|-----------------|----|------------------|
| Optional [Open] | 21 | Comp 1 Run Proof |
| Optional [Open] | 22 | Optional [Open]  |
| Optional [Open] | 23 | Optional [Open]  |
| Optional [Open] | 24 | Optional [Open]  |
| Optional [Open] | 25 | Optional [Open]  |

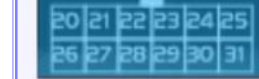

24Vac/dc digital inputs (DI1 - DI11, GND)

| A ramadula company Digital report                                                                                                    | ~ ‡ 0 |
|----------------------------------------------------------------------------------------------------|-------|
| Summary Ontional [Open]                                                                                                    |       |
| Status Optional [Open] S B Comp 1 Run Proof                                                                                                    |       |
| Optional [Open]                                                                                                    |       |
| Alarms Optional [Open]                                                                                                    |       |
| 辛 Configuration v Optional [Open] 8 점 Optional [Open]                                                                                                    |       |
| Optional [Open]                                                                                                    |       |
| > Commands                                                                                                    |       |
| System 24Vac/dc digital inputs (DI1 - DI11, GND)                                                                                                    |       |
| ✓ Analysis                                                                                                    |       |
| I/O     Digital Input Configuration                                                                                                    |       |
| Analog Inputs                                                                                                    |       |
| Di 1 (Pin 20)         Di 2 (Pin 21)         Di 3 (Pin 22)         Di 4 (Pin 23)                                                                                                    |       |
| Phase Loss                                                                                                    | -     |
| Digital Inputs                                                                                                    |       |
| ✓ Digital Outputs DI 5 (Pin 24) DI 6 (Pin 25) DI 7 (Pin 26) DI 8 (Pin 27)                                                                                                    |       |
| Not Used   Not Used   Not Used | •     |
| Diagnosis V                                                                                                    |       |
| DI 9 (Pin 28) DI 10 (Pin 29) DI 11 (Pin 30)                                                                                                    |       |
| Not Used   Not Used   Not Used                                                                                                    |       |
|                                                                                                    |       |

# Once the digital input option is selected, it is possible to configure each pin in 11 digital inputs with 13 different configurations in the digital input configuration tables shown below:

- Not Used digital input disabled
- **Enable DI** Enables / disables controller. All outputs are deactivated. Control Status display DISABLE DI. Default: Enable-Open.
- **Phase Loss** When a phase loss alarm is detected, the compressor and the condenser fan will be turned off. Please investigate the cause of phase loss alarm before attempting to turn power back on.
- **Compressor Run Proof** Monitors corresponding current switch feedback (CSM) to ensure compressor is running. An open signal position from the current switch will generate an alarm.
- **Compressor IDCM Alarm** Monitors the IDCM alarm feedback for closed position to detect and report IDCM Alarm in the compressor.
- Low pressure Switch (LPC) Low pressure switch when wired to the controller will report an alarm in the event the low-pressure switch opens. An open low-pressure switch will shut the compressor down.
- **High Pressure Switch** High pressure switch when wired to the controller will report an alarm in the event the HPC opens on high pressure. An open high-pressure alarm will shut down the compressor.
- **Oil Failure1** Monitors oil failure feedback to detect and report Oil Failure Trip Alarm. Upon the detection of the oil failure alarm, the compressor will shut down.

| Digital Input Configuration      |   |                        |   |               |
|----------------------------------|---|------------------------|---|---------------|
| DI 1 (Pin 20)                    |   | DI 2 (Pin 21)          |   | DI 3 (Pin 22) |
| Phase Loss                       | • | Compressor 1 Run Proof | • | Not Used 👻    |
| Not Used                         |   |                        |   |               |
| Enable DI                        |   | DI 5 (Pin 24)          |   | DI 6 (Pin 25) |
| Phase Loss                       |   | Not Used               | • | Not Used 👻    |
| Compressor 1 Run Proof           |   |                        |   |               |
| Compressor 1 IDCM Alarm          |   | DI 8 (Pin 27)          |   | DI 9 (Pin 28) |
| Suction Low Pressure Switch 1    |   | Not Used               | • | Not Used 👻    |
| Discharge High Pressure Switch 1 |   |                        |   |               |
| Oil Failure                      |   | DI 11 (Pin 30)         |   |               |
| Not Used                         | • | Not Used               | • |               |
|                                  |   |                        |   |               |

#### P/N 3182246\_A

# **DIGITAL OUTPUT**

Five digital outputs can be configured with their corresponding relay polarities for Normally Open (NO) or Normally Closed (NC) position, shown below.

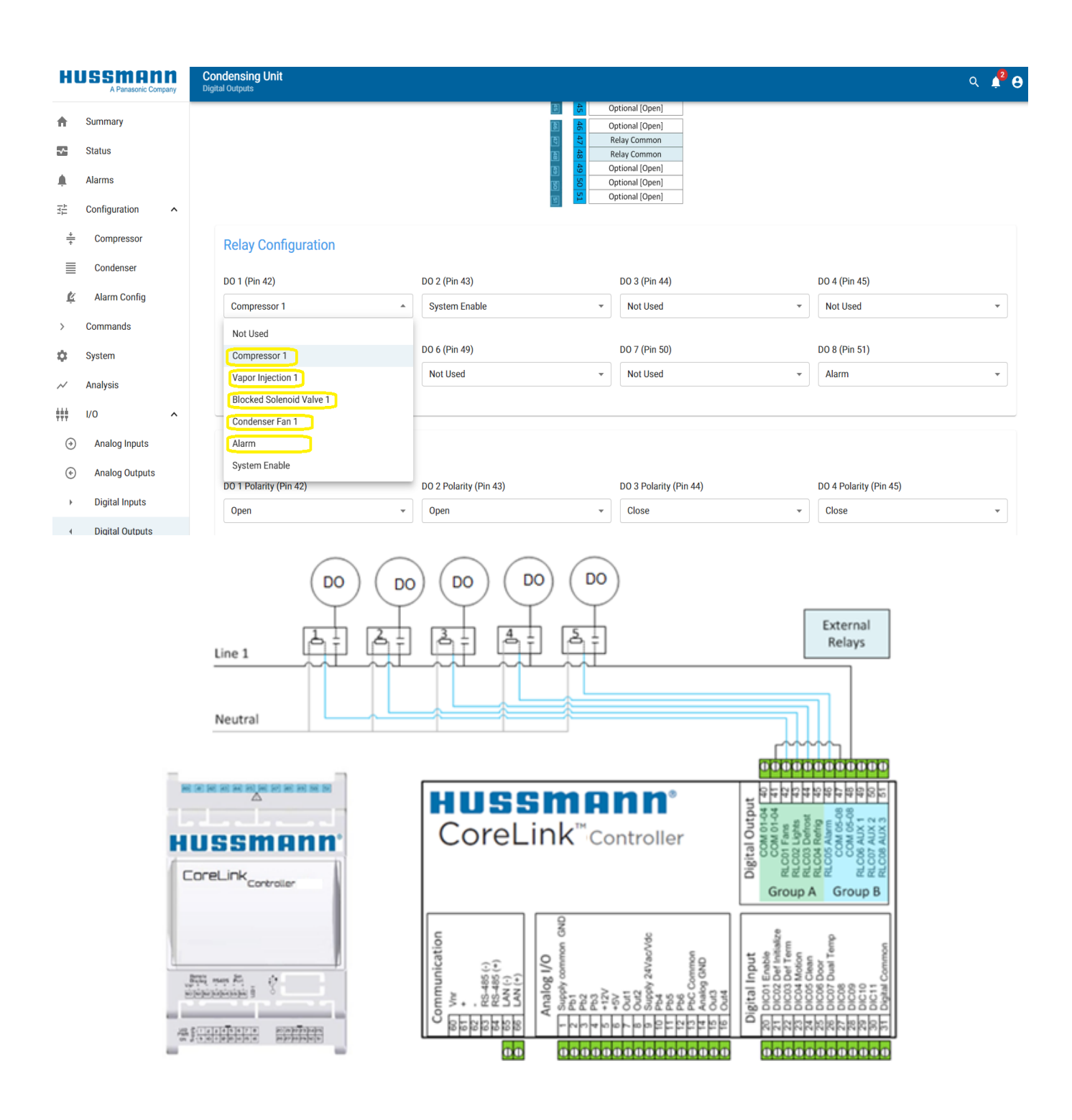

# **Digital Input Polarity**

All digital input wiring should be configured based on the status of the contact for either a closed or open position to correctly report alarms.

| Digital Input Polarity  |                         |                        |
|-------------------------|-------------------------|------------------------|
| DI 1 Polarity (Pin 20)  | DI 2 Polarity (Pin 21)  | DI 3 Polarity (Pin 22) |
| Close                   | Open -                  | Open 👻                 |
| DI 4 Polarity (Pin 23)  | DI 5 Polarity (Pin 24)  | DI 6 Polarity (Pin 25) |
| Open                    | Open -                  | Open -                 |
| DI 7 Polarity (Pin 26)  | DI 8 Polarity (Pin 27)  | DI 9 Polarity (Pin 28) |
| Open                    | Open -                  | Open -                 |
| DI 10 Polarity (Pin 29) | DI 11 Polarity (Pin 30) |                        |
| Open                    | Open -                  |                        |
|                         |                         |                        |

#### **Relay Configuration**

#### **Relay output selection:**

- **Not Used** When selected, the digital output is not used or disabled.
- **Compressor 1** When selected, this means the relay point has been assigned to the compressor
- **Compressor 2** when selected, the relay point has been assigned to another compressor.
- **Vapor Injection 1** When selected, the relay point has been assigned to vapor injection. Energizes the compressor vapor injection solenoid valve whenever the compressor is running
- **Blocked Solenoid Valve 1** when selected, the relay point has been assigned to a blocked solenoid valve. Energized to reduce the compressor capacity
- **Condenser Fan 1** when selected, the relay point has been assigned to the condenser fan.

| Relay Configuration      |               |   |               |
|--------------------------|---------------|---|---------------|
| DO 1 (Pin 42)            | DO 2 (Pin 43) |   | DO 3 (Pin 44) |
| Compressor 1             | System Enable | • | Not Used 👻    |
| Not Used                 |               |   |               |
| Compressor 1             | DO 5 (Pin 46) |   | DO 6 (Pin 49) |
| Vapor Injection 1        | Not Used      | • | Not Used 👻    |
| Blocked Solenoid Valve 1 |               |   |               |
| Condenser Fan 1          | DO 8 (Pin 51) |   |               |
| Alarm                    | Alarm         | • |               |
| System Enable            |               |   |               |
|                          |               |   |               |

#### **Digital Output Polarity**

- **Open** When the digital output is active the relay contact is Open
- Close When the digital output is active the relay contact is Closed

#### **Relay Delay:**

Time delay can be set for the digital output relay to delay in turning ON or OFF.

| Relay Polarity         |                        |                        |
|------------------------|------------------------|------------------------|
| DO 1 Polarity (Pin 42) | DO 2 Polarity (Pin 43) | DO 3 Polarity (Pin 44) |
| Open 🔺                 | Open -                 | Close -                |
| Open                   |                        |                        |
| Close                  | DO 5 Polarity (Pin 46) | DO 6 Polarity (Pin 49) |
| Close                  | Close                  | Close 👻                |
|                        |                        |                        |
| DO 7 Polarity (Pin 50) | DO 8 Polarity (Pin 51) |                        |
| Close                  | Close                  |                        |
|                        |                        |                        |

#### **Connection of the Digital Outputs**

Depending on the model, the digital outputs can have different connection specifications. The relays have been split into groups, each with a separate common. The same voltage should be used for the two groups of relays. For the electrical specifications, please refer to the manual that came with the CoreLink controller.

| Relay Delay                                   |     |                                             |     |                                        |     |
|-----------------------------------------------|-----|---------------------------------------------|-----|----------------------------------------|-----|
| DO 1 Delay (Pin 42)<br>Range: 0 to 255<br>0   | sec | DO 2 Delay (Pin 43)<br>Range: 0 to 255<br>0 | sec | DO 3 Delay (Pin 44)<br>Range: 0 to 255 | sec |
| DO 4 Delay (Pin 45)<br>Range: 0 to 255        | sec | DO 5 Delay (Pin 46)<br>Range: 0 to 255      | sec | DO 6 Delay (Pin 49)<br>Range: 0 to 255 | sec |
| DO 7 Delay (Pin 50)<br>- Range: 0 to 255<br>0 | sec | DO 8 Delay (Pin 51)<br>Range: 0 to 255      | sec |                                        |     |

#### 3-39

### DIAGNOSIS

Click on Diagnosis to see the following taps.

- Fault Table
- Self-Test
- Self-Testing History and Variable Changes

#### Fault Table:

The condensing unit controller records all fault occurrences with details including description of type of fault, time, date, and status of fault whether active or clear.

| HL           | JSSMAN<br>A Panasonic Compa | <b>n</b><br>any | Condensin<br>Fault Table | g Unit                  |       |                                   |                    | ९ 🎝 🖯         |
|--------------|-----------------------------|-----------------|--------------------------|-------------------------|-------|-----------------------------------|--------------------|---------------|
| ŧ            | Summary                     |                 |                          |                         |       |                                   | C REFRESH 1 UPLOAD | DOWNLOAD      |
| ~            | Status                      |                 | Index                    | Date                    | Code  | Fault Name                        |                    | Status        |
| Ļ            | Alarms                      |                 | 743                      | 10/18/2022, 12:37:40 PM | F0310 | Phase Loss                        |                    | Active        |
|              | Configuration               | ~               | 742                      | 10/18/2022, 12:35:43 PM | F0030 | Discharge Pressure Transducer Fa  | ilure Alarm        | Active        |
| >            | Commands                    |                 | 741                      | 10/18/2022, 12:35:43 PM | F0020 | Suction Pressure Transducer Failu | re Alarm           | Active        |
| \$           | System                      |                 | 740                      | 10/18/2022, 12:10:53 PM | F0030 | Discharge Pressure Transducer Fa  | ilure Alarm        | Clear         |
| $\sim$       | Analysis                    |                 | 739                      | 10/18/2022, 12:10:53 PM | F0020 | Suction Pressure Transducer Failu | re Alarm           | Clear         |
| <b>+</b> +++ | I/O                         | ~               | 738                      | 10/18/2022, 12:02:07 PM | N0010 | Reboot Notification               |                    | Clear         |
| ع            | Diagnosis                   | ^               | 737                      | 10/18/2022, 12:02:07 PM | F0030 | Discharge Pressure Transducer Fa  | ilure Alarm        | Active        |
| A            | Fault Table                 |                 | 736                      | 10/18/2022, 12:02:07 PM | F0020 | Suction Pressure Transducer Failu | re Alarm           | Active        |
| ¥            | Self Test                   |                 | 735                      | 10/18/2022, 12:02:07 PM | N0010 | Reboot Notification               |                    | Active        |
| Ð            | Self Test History           |                 | 734                      | 10/17/2022, 2:20:44 PM  | N0010 | Reboot Notification               |                    | Clear         |
| $\triangle$  | Variable Changes            |                 | 733                      | 10/17/2022, 2:20:44 PM  | F0030 | Discharge Pressure Transducer Fa  | ilure Alarm        | Active        |
|              |                             |                 | 4                        |                         |       |                                   |                    | • • • • • • • |

# FAULT TABLE

- Refresh: Fault data will get refreshed by using the Refresh button
- Upload: To verify old data upload old fault table data and
- Self-Testing History and Variable Changes

Fault Table Codes:

| Codes | Alarm names                                           |
|-------|-------------------------------------------------------|
| F0020 | Suction Pressure Transducer Failure Alarm             |
| F0030 | Discharge Pressure Transducer Failure Alarm           |
| F0040 | Discharge Line Temperature Sensor Failure Alarm       |
| F0050 | Outdoor Temperature Sensor Failure Alarm              |
| F0070 | Drop Leg Temperature Sensor Failure Alarm             |
| F0080 | Suction Line Temperature Sensor Failure Alarm         |
| F0310 | Phase Loss                                            |
| F0320 | IDCM Feedback Alarm                                   |
| F0330 | Compressor 1 Run Proof Alarm                          |
| F0340 | Compressor 1 Current Switch Malfunction Alarm         |
| F0350 | Compressor 1 Suction High Pressure Alarm              |
| F0360 | Compressor 1 Suction Low Pressure Alarm               |
| F0370 | Compressor 1 Suction Pressure Switch Alarm            |
| F0380 | Compressor 1 Suction Shutdown Alarm                   |
| F0390 | Compressor 1 Discharge High Pressure Alarm            |
| F0400 | Compressor 1 Discharge Low Pressure Alarm             |
| F0410 | Compressor 1 Discharge Shutdown Alarm                 |
| F0420 | Compressor 1 Discharge Pressure Switch Alarm          |
| F0430 | Compressor 1 Low Oil Level Alarm                      |
| F0440 | Compressor 1 High Discharge Line Temperature Alarm    |
| F0450 | Compressor 1 Suction Low Superheat Alarm              |
| F0460 | Compressor 1 Suction High Superheat Alarm             |
| F0490 | Compressor 1 Suction Superheat Lockout alarm          |
| F0500 | Compressor 1 High Discharge Temperature Lockout Alarm |
| N0010 | Reboot Notification                                   |

The above table consists of code and alarm names, respectively.

# **VARIABLE CHANGES**

The condensing unit controller records all variable changes from different user level occurrences with details description of date, time, user details, parameter details, old value and new value data. See the Variable Changes Tab below.

| ÷      | Alami Comig       | Condensin      | g Unit                 |       |                                       |                   | o 🤷 o                            |
|--------|-------------------|----------------|------------------------|-------|---------------------------------------|-------------------|----------------------------------|
| >      | Commands          | Variable Chang | es                     |       |                                       |                   | ~ ₽ 0                            |
| \$     | System            | Index          | Date                   | User  | Parameter                             | Old Value         | New Value                        |
| $\sim$ | Analysis          | 4              | 11/23/2022, 2:57:16 PM | admin | Suction Pressure Low<br>Differential  | 5 PSI             | 8 PSI                            |
| ţţţ    | I/O ^             | 3              | 11/23/2022, 2:57:16 PM | admin | Suction Pressure High<br>Differential | 10 PSI            | 5 PSI                            |
| ۲      | Analog Inputs     | 2              | 11/23/2022, 2:57:16 PM | admin | Suction Pressure Setpoint             | 45 PSI            | 45.5 PSI                         |
| ۲      | Analog Outputs    | 1              | 11/23/2022, 2:57:15 PM | admin | Compressor Control Type               | Bitzer recip VUII | Digital scroll direct<br>control |
| Þ      | Digital Inputs    |                |                        |       |                                       |                   |                                  |
| •      | Digital Outputs   |                |                        |       |                                       |                   |                                  |
| ٩      | Diagnosis 🔨       |                |                        |       |                                       |                   |                                  |
| A      | Fault Table       |                |                        |       |                                       |                   |                                  |
| ¥      | Self Test         |                |                        |       |                                       |                   |                                  |
| Ð      | Self Test History |                |                        |       |                                       |                   |                                  |
| Δ      | Variable Changes  |                |                        |       |                                       |                   |                                  |
|        |                   |                |                        |       |                                       |                   |                                  |

# WARRANTY INFORMATION

# HUSSMAnn<sup>®</sup>

To obtain warranty information or other support, contact your Hussmann representative or visit: <a href="https://www.hussmann.com/services/warranty">https://www.hussmann.com/services/warranty</a>

Please include the model and serial number of the product.

For questions about your equipment please contact our Technical Support Team 866-785-8499

For General Support or Service Calls contact our Customer Support Call Center 800-922-1919

For ordering Aftermarket Warranty Parts 1-855-Huss-Prt (1-855-487-7778) Hussmann\_part\_warranty@hussmann.com

# APPENDIX A – CORELINK DISPLAY MANUAL

CoreLink<sup>™</sup>

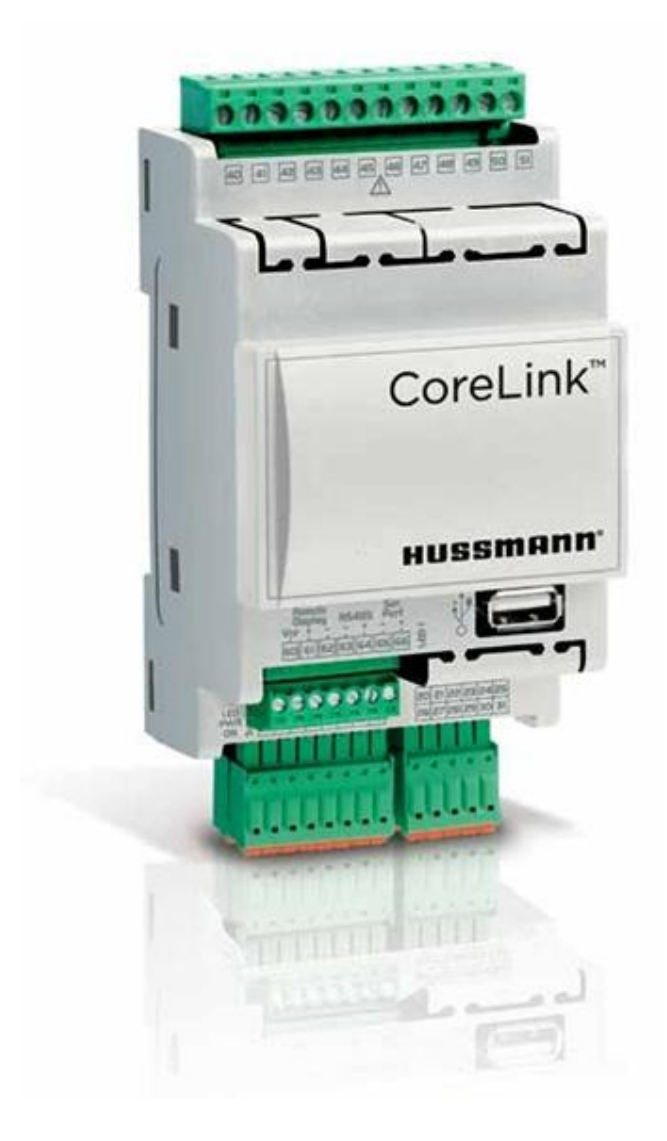

# **Condensing Unit Display Manual**

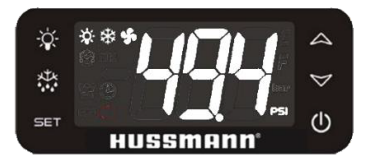

# **Operation Manual**

# IMPORTANT Keep with controller for future reference!

MANUAL- I/O CORELINK CONDENSING UNIT CONTROLLER DISPLAY

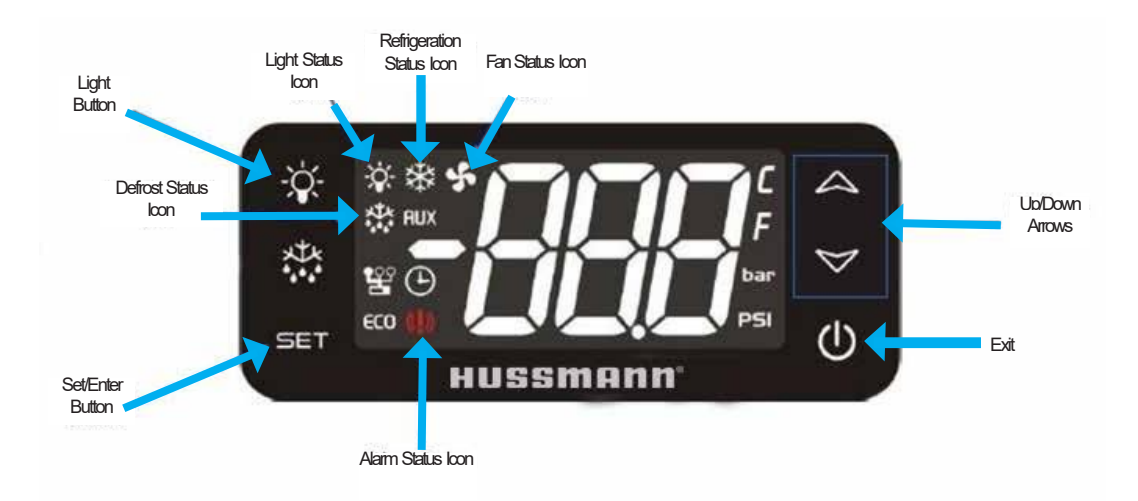

# **CoreLink Display**

Key Display Features Include:

- Exit button
- Up/Down arrows for navigation
- Various helpful status indicators
  - Compressor
  - Condenser Fan
  - Alarm
- Dedicated Set/Enter button
- Built-in alarm for notifications

# **Power Up Sequence**

First time power up displays: noL

- *noL* Indicates "no communication" between the display and CoreLink
- *noL* Displays until the CoreLink starts to communicate with the display a few seconds after power up.

Once communication is established between the display and CoreLink, the display will run a self test and then display the firmware version. The display will next show the default display after the reboot process completes.

# **Default Display**

Shown below is the default display view. After boot up and successful connection to the CoreLink, the display will show suction pressure and system status on the lefthand side.

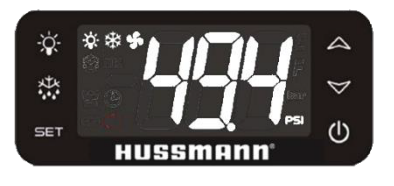

# Menu Options and Navigation

# 1. Display Menu

The Display Menu is used to read sensor values.

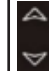

Menus are navigated with the UP/DOWN arrow buttons.

Use the arrow to scroll through the three main top-level menus: the IO Menu (10), Override Menu (CM) and Configuration Menu (CFL). D

Press the sarrow to access the IO Menu when (10) is shown. Press SET again to enter the IO menu. Default menu option is Suction pressure display.

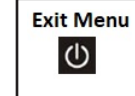

Press Power button to exit any menu and return to previous menu.

# 2. Configuration Menu

The Configuration Menu is used to modify setpoints and set the BACnet address.

Use the A arrow buttons to navigate to the main top-level Configuration Menu. Select (**[F**]) menu by pressing SET when is displayed.

Use arrow to enter **passkey** and press SET to enter configuration. First config. menu displayed will be Compressor control ([np). Use arrows to select other parameters.

- Press arrows to scroll through Configuration Menu options.
- Press SET to view configuration of selected option.
- Press and hold SET for 5 seconds to edit the new parameter value.
- Use arrows to enter a new parameter value. Press SET to accept value.
- A new value will flash once accepted.
- Press SET to exit Parameter Menu.

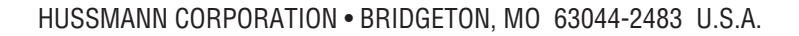

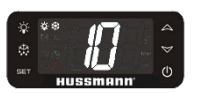

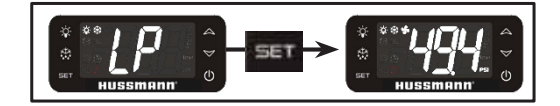

|            | LP  | LP Suction Pressure        |         |
|------------|-----|----------------------------|---------|
|            | HP  | Discharge Pressure         | Psi/bar |
|            | d٤  | Discharge Line Temperature | °F/°C   |
|            | OFF | Outdoor temperature        | °F/°C   |
| 10         | SCE | Suction Line Temperature   | °F/°C   |
|            | drt | Drop Leg Temperature       | °F/°C   |
|            | 5H  | Suction Superheat          | °F/°C   |
| <b>CND</b> |     | Compressor Output          | %       |
|            | [n] | Condenser Output           | %       |

#### Enter Passkev

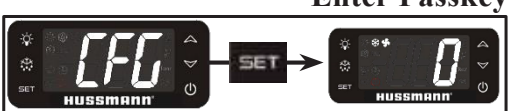

|            | EEL  | Compressor Control                               |
|------------|------|--------------------------------------------------|
| c.00       | 55P  | Suction Control Setpoint                         |
| LUP        | SLd  | Suction Low Differential                         |
|            | 5Hd  | Suction High Differential                        |
|            | ErL  | Condenser Control                                |
| <i>.</i> . | d5d  | Discharge Pressure Control set<br>point          |
| Lod        | dLd  | Pressure Low Differential                        |
|            | dHd  | Pressure High Differential                       |
|            | Ed   | TD Control Setpoint                              |
|            | LPn  | Low Suction Pressure Alarm<br>Enable             |
|            | L5n  | Low Suction Pressure<br>Shutdown Alarm Enable    |
|            | HPo  | High Discharge pressure Alarm<br>Enable          |
| HLr        | H5n  | High Discharge Pressure<br>Shutdown Alarm Enable |
|            | dtn  | Discharge Temperature Alarm<br>Enable            |
|            | 5Hn  | Superheat Alarm Enable                           |
|            | P5n  | Phase Loss Alarm Enable                          |
|            | Add  | Modbus Address                                   |
| EUE        | ьяс  | BACnet MAC Address                               |
| 222        | d id | BACnet Device ID                                 |
|            | rE5  | Factory Restore                                  |

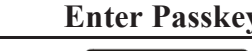

# 3. Override Menu

The Override Menu is used to turn on/off digital outputs and regulate analog outputs with required value.

| Exit Menu | Press Power button to exit any |
|-----------|--------------------------------|
| (1)       | menu and return to previous    |
| 0         | menu.                          |

Use the  $\bigtriangleup$  arrow buttons to navigate to the main top-level Override Menu. SELECT Override Menu ( $[\square ]$ ) by pressing SET when is displayed. Use  $\bigcirc$  arrow to enter **passkey** and press SET to enter configuration.

Use the arrows to navigate the Override Menu Options. The first override menu is override. With a menu option selected, press SET to view override parameters. Press and hold SET for 5 seconds to enter a new override parameter value. Press SET again to accept the entered value. Press SET after value is accepted to exit options menu.

|     | C40 | Compressor Digital output    | - |
|-----|-----|------------------------------|---|
| ENA | CAD | Compressor Analog output     | % |
|     | FdD | Condenser Fan Digital output | - |
|     | FAD | Condenser Fan Analog output  | % |

# CoreLink Display Usage Examples

#### How to change a setpoint:

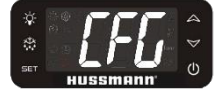

From the Hussmann display, compressor, condenser fans, alarms setpoints and Network settings can be set.

- 1. If not at the main top-level menu, press repeatedly until reaching the main top-level menu.
- 2. Press arrow until Configuration ([F]) is displayed and press SET.
- 3. Use arrow to enter **Passkey** then press **SET** to enter the Configuration Menu.
- 4. Press arrows to scroll until desired parameter is shown.
- 5. Press SET to view the parameter setpoint.
- 6. Press and hold SET for 5 seconds (setpoint will flash on the screen when this step is complete).
- 7. Use the arrows to select the new setpoint.
- 8. Press SET when the displayed setpoint is correct. The number will flash on the screen if this step was done correctly.

#### How to set a network address:

From the display, you can view and change the connected CoreLink's Modbus and BACnet addresses.

- 1.If not at the main menu, press or repeatedly until reaching the main top-level menu.
- 2. Press the 🖾 arrow to select the Configuration Menu ([F[])
- 3. Use 🗋 arrows to enter **passkey** and press SET to enter the Configuration Menu ([F]).

#### Modbus

- 4. Press arrows until **Rdd** is shown, then press SET to view the current Modbus address setting.
- 5. To change the Modbus address, press and hold SET for 5 seconds to enter the network address edit mode.
- 6. Use the arrows to enter a new address and press SET to save the new address (The new address will flash on the screen when this step is complete).

# BACnet

7. To edit the CoreLink's BACnet address, repeat Steps 4, 5, and 6, but select **b**R*c* from the menu at Step 4.

#### How to reboot the controller

From the display, you can reboot the controller with a simultaneously two button push

- 1. If not at the default display, press of to navigate to default display
- 2. Press the light and exit button **w+o** simultaneously for 5 seconds
- 3. The display will immediately show 0
- 4. Controller will reboot, view controller yellow status LED to confirm reboot sequence
- 5. Display will show default display
- 6. Display will automatically reboot, then show default display again
- 7. Reboot complete

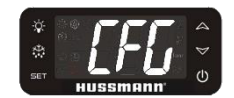

5-5

| Menu                           | Sub-<br>Menu | Display Code Function |                                                  | Range<br>(Min<br>Limit) | Range<br>(Max<br>Limit) | Units   |
|--------------------------------|--------------|-----------------------|--------------------------------------------------|-------------------------|-------------------------|---------|
|                                |              | Suction Pressure      | Suction Pressure Reading                         |                         |                         | Psi/bar |
|                                |              | Compressor Status     | Compressor On/Off Indicator                      | 0 (OFF)                 | 1 (ON)                  | -       |
| Default Display                |              | Condenser Fan         | Condenser Fan On/Off Indicator                   | 0 (OFF)                 | 1 (ON)                  | -       |
|                                |              | Alarm                 | Alarm Indicator                                  | 0 (OFF)                 | 1 (ON)                  | -       |
|                                |              | Unit                  | Pressure Unit                                    |                         |                         | Psi/bar |
|                                |              | LP                    | Suction Pressure                                 |                         |                         | Psi/bar |
|                                |              | HP                    | Discharge Pressure                               |                         |                         | Psi/bar |
|                                |              | DT                    | Discharge Line Temperature                       |                         |                         | °F/°C   |
|                                |              | OTT                   | Outdoor temperature                              |                         |                         | °F/°C   |
| 10                             |              | SCT                   | Suction Line Temperature                         |                         |                         | °F/°C   |
|                                |              | DRT                   | Dron Leg Temperature                             |                         |                         | °F/°C   |
|                                |              | SH                    | Suction Superheat                                |                         |                         | °F/°C   |
|                                |              | CMO                   | Compressor Output                                | 0                       | 100                     | %       |
|                                |              | CNO                   | Condenser Output                                 | 0                       | 100                     | %       |
|                                |              | CTL                   | Compressor Control                               | 1                       | 4                       | -       |
|                                |              | SSP                   | Suction Control Setpoint                         | -40.0                   | 200.0                   | Psi/bar |
|                                | CMP          | SLD                   | Suction Low Differential                         | 0.0                     | 10.0                    | Psi/bar |
|                                |              | SHD                   | Suction High Differential                        | 0.0                     | 10.0                    | Psi/bar |
|                                | CND          | CRL                   | Condenser Control                                | 1                       | 4                       | -       |
|                                |              | DSP                   | Discharge Pressure Control set<br>point          | 0.0                     | 500.0                   | Psi/bar |
|                                |              | DLD                   | Pressure Low Differential                        | 0.0                     | 50.0                    | Psi/bar |
|                                |              | DHD                   | Pressure High Differential                       | 0.0                     | 50.0                    | Psi/bar |
|                                |              | TD                    | TD Control Setpoint                              | 0.0                     | 500.0                   | -       |
|                                | ALR          | LPN                   | Low Suction Pressure Alarm Enable                | 0                       | 1                       | -       |
| (Password 3)                   |              | LSN                   | Low Suction Pressure Shutdown<br>Alarm Enable    | 0                       | 1                       | -       |
| CFG                            |              | HPN                   | High Discharge pressure Alarm<br>Enable          | 0                       | 1                       | -       |
|                                |              | HSN                   | High Discharge Pressure Shutdown<br>Alarm Enable | 0                       | 1                       | -       |
|                                |              | DTN                   | Discharge Temperature Alarm<br>Enable            | 0                       | 1                       | -       |
|                                |              | SHN                   | Superheat Alarm Enable                           | 0                       | 1                       | -       |
|                                |              | PSN                   | Phase Loss Alarm Enable                          | 0                       | 1                       | -       |
|                                | SYS          | Add                   | Modbus Address                                   | 1                       | 255                     | -       |
|                                |              | bAC                   | BACnet MAC Address                               | 1                       | 127                     | -       |
|                                |              | DID                   | BACnet Device ID                                 | 1                       | 999                     | -       |
|                                |              | rES                   | Factory Restore                                  | 0                       | 1                       | -       |
|                                |              | CdO                   | Compressor Digital output                        | -1                      | 1                       | -       |
| Override Menu<br>(Password 66) | CMd          | CAU                   | Compressor Analog output                         | -1                      | 100                     | 70<br>- |
|                                |              | FAO                   | Condenser Fan Analog output                      | -1                      | 100                     | %       |
|                                |              | 17.0                  |                                                  | -                       | 100                     |         |

| Alarm | Abbreviation | Full Description                | Possible<br>Cause                                                                                                    | Action                                                                                                    |
|-------|--------------|---------------------------------|----------------------------------------------------------------------------------------------------|----------------------------------------------------------------------------------------------------|
| Err   | LP           | Suction Pressure                | Pressure below target<br>setpoint, Sensor not<br>reading any pressure,<br>polarity cross, loose<br>wire, break in cable. | Placed a pressure<br>gauge on the unit to<br>check the pressure<br>in unit, check if<br>transducer valve is<br>close, check for<br>loose wiring and<br>check continuity in<br>cable. Check if the<br>correct sensor is<br>installed.                        |
| Err   | ΗP           | Discharge Pressure              | Pressure above target<br>setpoint, Sensor not<br>reading any pressure,<br>loose wire, polarity<br>cross, break in cable. | Placed a pressure<br>gauge on the unit to<br>check the pressure<br>in unit, check if<br>transducer valve is<br>close, check for<br>loose wiring and<br>check continuity in<br>cable. Check if the<br>correct sensor is<br>installed.                        |
| Err   | dt           | Discharge Temperature<br>sensor | Break in cable, loose<br>wire, bad sensor,<br>Sensor reading out of<br>range                                             | Check resistance of<br>sensor with a<br>multimeter and if<br>there is a short in<br>the cable, replace<br>sensor. Use an<br>infrared ray<br>thermometer or<br>calibrated<br>temperature device<br>to check sensor<br>reading to validate<br>sensor reading. |

| Alarm | Abbreviation | Full<br>Description            | Possible<br>Cause                                                                                                    | Action                                                                                                    |
|-------|--------------|--------------------------------|----------------------------------------------------------------------------------------------------|----------------------------------------------------------------------------------------------------|
| Err   | Ott          | Outdoor temperature<br>sensor  | Break in cable, loose<br>wire, bad sensor,<br>Sensor reading out of<br>range                                                                                                    | Check resistance of sensor<br>with a multimeter and if there<br>is a short in the cable, replace<br>sensor. Use an infrared ray<br>thermometer or calibrated<br>temperature device to check<br>sensor reading to validate<br>sensor reading. |
| Err   | SCt          | Suction temperature<br>Sensor  | Break in cable, loose<br>wire, bad sensor,<br>Sensor reading out of<br>range                                                                                                    | Check resistance of sensor<br>with a multimeter and if there<br>is a short in the cable, replace<br>sensor. Use an infrared ray<br>thermometer or calibrated<br>temperature device to check<br>sensor reading to validate<br>sensor reading. |
| Err   | drt          | Drop-leg Temperature<br>Sensor | Break in cable, loose<br>wire, bad sensor,<br>Sensor reading out of<br>range                                                                                                    | Check resistance of sensor<br>with a multimeter and if there<br>is a short in the cable, replace<br>sensor. Use an infrared ray<br>thermometer or calibrated<br>temperature device to check<br>sensor reading to validate<br>sensor reading. |
| Err   | SH           | Superheat                      | Alarm is active if<br>actual superheat<br>value is greater or less<br>than superheat low &<br>high limit setpoint and<br>persistence time is<br>greater than or equal<br>to superheat low<br>alarm delay. | Investigate the cause of the<br>Alarm by checking all Sensor<br>readings and ensure no<br>changes has been made to<br>the setting.                                                                                                    |

#### P/N 3182246\_A

### TROUBLESHOOTING

The Hussmann pressure transducer is constructed with a stainless-steel housing and a 1/8-inch male National Pipe Thread (NPT) fitting.

The rugged design makes it compatible with all HFC / HCFC refrigerants and ammonia. The sensor includes a 20-ft cable with a Packard connector for easy sensor replacement.

> 0-200 PSI P/N: 0554218 0-650 PSI P/N: 0529188 0-5V Pressure Sensor

The temperature sensor has a 10K  $\Omega$  thermistor.

The thermistor is enclosed in a nickel-plated brass shell with epoxy. The sensor has a green 20-ft pigtail. The wire is a 22 AWG CL3X cord with 2 conductors.

The cable is UL rated for 194°F (90°C). The sensor has been tested by Hussmann to maintain less than 0.72°F error between -40 and 248°F.

| Green  | P/N: 0529189  |
|--------|---------------|
| Blue   | P/N: 0529190  |
| Orange | P/N: 0529191  |
| Purple | P/N: 0418813  |
| White  | P/N: 201-1191 |

#### NTC

10K Temperature Sensor

| Volts | 0-150 PSI | 0-200 PSI | 0-300 PSI | 0-500 PSI | 0-650 PSI |
|-------|-----------|-----------|-----------|-----------|-----------|
| 0     | 0         | 0         | 0         | 0         | 0         |
| 0.2   | 6         | 8         | 12        | 20        | 26        |
| 0.4   | 12        | 16        | 24        | 40        | 52        |
| 0.6   | 18        | 24        | 36        | 60        | 78        |
| 0.8   | 24        | 32        | 48        | 80        | 104       |
| 1     | 30        | 40        | 60        | 100       | 130       |
| 1.2   | 36        | 48        | 72        | 120       | 156       |
| 1.4   | 42        | 56        | 84        | 140       | 182       |
| 1.6   | 48        | 64        | 96        | 160       | 208       |
| 1.8   | 54        | 72        | 108       | 180       | 234       |
| 2     | 60        | 80        | 120       | 200       | 260       |
| 2.2   | 66        | 88        | 132       | 220       | 286       |
| 2.4   | 72        | 96        | 144       | 240       | 312       |
| 2.6   | 78        | 104       | 156       | 260       | 338       |
| 2.8   | 84        | 112       | 168       | 280       | 364       |
| 3     | 90        | 120       | 180       | 300       | 390       |
| 3.2   | 96        | 128       | 192       | 320       | 416       |
| 3.4   | 102       | 136       | 204       | 340       | 442       |
| 3.6   | 108       | 144       | 216       | 360       | 468       |
| 3.8   | 114       | 152       | 228       | 380       | 494       |
| 4     | 120       | 160       | 240       | 400       | 520       |
| 4.2   | 126       | 168       | 252       | 420       | 546       |
| 4.4   | 132       | 176       | 264       | 440       | 572       |
| 4.6   | 138       | 184       | 276       | 460       | 598       |
| 4.8   | 144       | 192       | 288       | 480       | 624       |
| 5     | 150       | 200       | 300       | 500       | 650       |

| Temperature | Temperature |                    |
|-------------|-------------|--------------------|
| (°F)        | (°C)        | Resitance $\Omega$ |
| -40         | -40         | 336,450            |
| -30         | -34         | 234,170            |
| -20         | -29         | 165,210            |
| -10         | -23         | 118,060            |
| 0           | -18         | 85,399             |
| 10          | -12         | 62,493             |
| 20          | -7          | 46,235             |
| 30          | -1          | 34,565             |
| 40          | 4           | 26,100             |
| 50          | 10          | 19,899             |
| 60          | 16          | 15,311             |
| 70          | 21          | 11,883             |
| 80          | 27          | 9,299              |
| 90          | 32          | 7,334              |
| 100         | 38          | 5,828              |
| 110         | 43          | 4,664              |
| 120         | 49          | 3,758              |
| 130         | 54          | 3,048              |
| 140         | 60          | 2,488              |
| 150         | 66          | 2,042              |
| 160         | 71          | 1,686              |
| 170         | 77          | 1,400              |
| 180         | 82          | 1,169              |
| 190         | 88          | 981                |
| 200         | 93          | 827                |